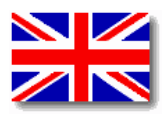

# Service Manual for Syringe Pump ARGUS 600 S

Made in Switzerland

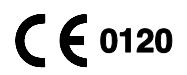

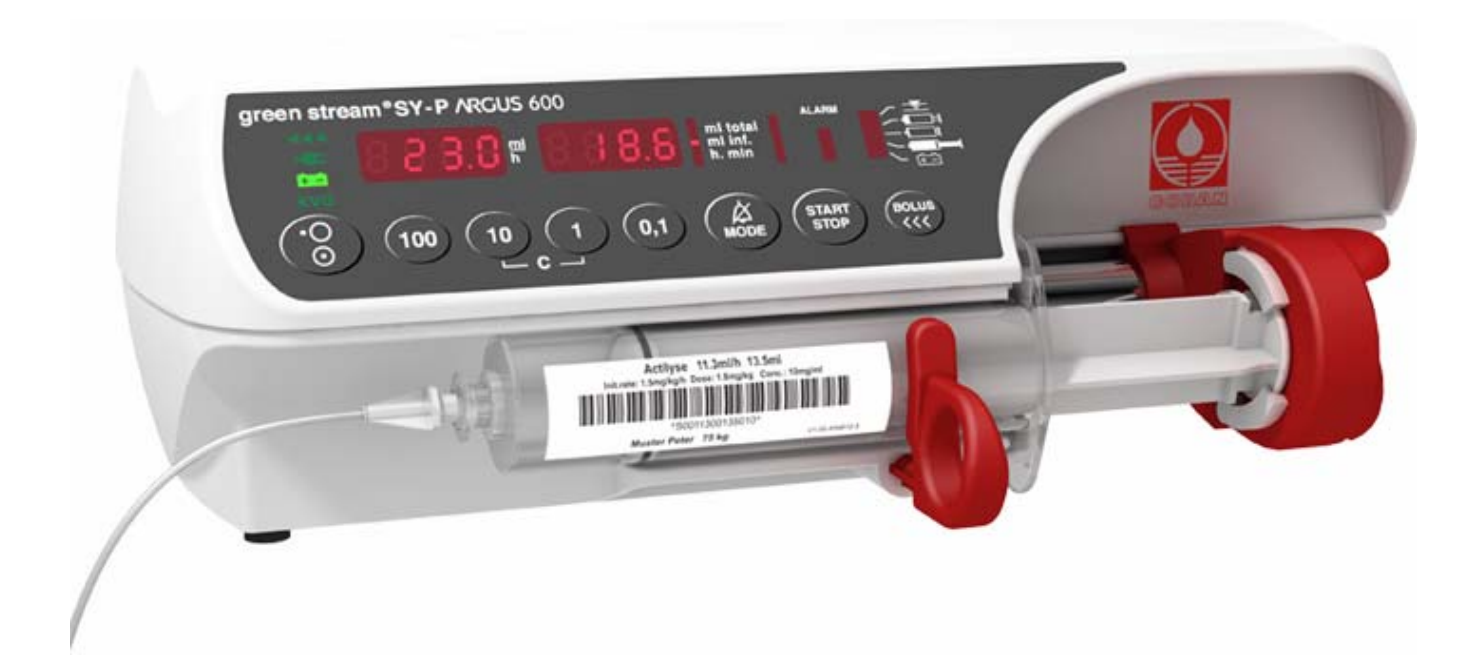

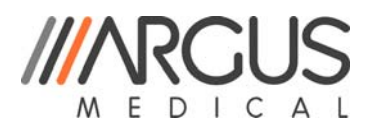

ARGUS Medical AG, CH-3627 Heimberg / Switzerland (a member of the CODAN group)

# TABLE OF CONTENTS

| 1.  | INTRODUCTION                                                                                                    | <b>. 5</b><br>. 5                                        |
|-----|----------------------------------------------------------------------------------------------------|----------------------------------------------------------|
| 2.  | PUMP CONFIGURATIONS         2.1. General         2.2. Interrogation mode (without ARGUS service)         2.3. Configuration mode (without ARGUS service)         2.4. First activation of a PIN Code (write protection)         2.5. Changing an existing PIN code         2.6. Address list of the pump configuration (without ARGUS service)         2.7. Index list of the pump configuration (with ARGUS service)         2.8. User syringe         2.9. Medication list | . <b>5</b><br>. 6<br>. 7<br>. 8<br>. 9<br>10<br>11<br>14 |
| 3.  | Serial communication of the pump       1         3.1. General       2         3.2. Serial communication protocol       2                                                                                                    | <b>17</b><br>17<br>17                                    |
| 4.  | ARGUS service.       1         4.1. General.       1         4.2. ARGUS service – Configuration       1         4.3. ARGUS service - Toolbox.       1                                                                                                    | <b>18</b><br>18<br>19<br>20                              |
| 5.  | SOFTWARE UPDATES       2         5.1. General       2         5.2. Requirements for a software update       2         5.3. Software update procedure       2         5.4. Safety aspects       2                                                                                                    | 24<br>24<br>24<br>24<br>24                               |
| 6.  | MAINTENANCE       2         6.1. General       2         6.2. Recalibration       2         6.3. Final calibration       2         6.4. Pressure control and pump accuracy measurement       2         6.5. Rough alignments       2         6.6. Battery capacity calibration       2         6.7. Pump specifications       2         6.8. Fault codes and "CtrL" message       2                                                                                          | 27<br>27<br>28<br>34<br>35<br>37<br>37<br>38             |
| 7.  | REPLACEMENT OF PARTS       3         7.1. General       3         7.2. Spare parts       4                                                                                                    | <b>39</b><br>39<br>41                                    |
| 8.  | WIRING DIAGRAMM                                                                                                    | 14                                                       |
| 9.  | BLOC SCHEMATIC                                                                                                    | 45                                                       |
| 10. | SAFETY STANDARD CHECK                                                                                                    | 46                                                       |
| 11. | REPAIR ORDER FORM                                                                                                    | 47                                                       |

# **INTRODUCTION**

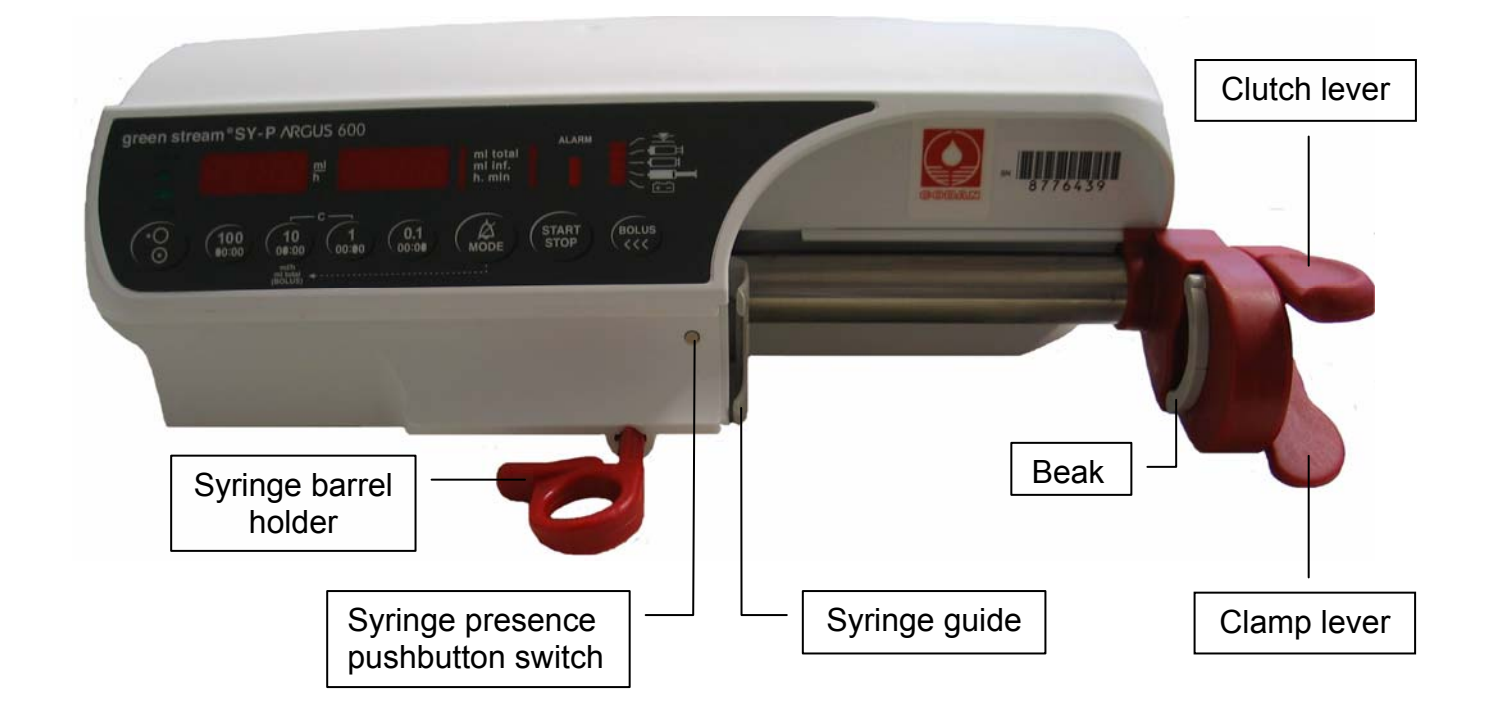

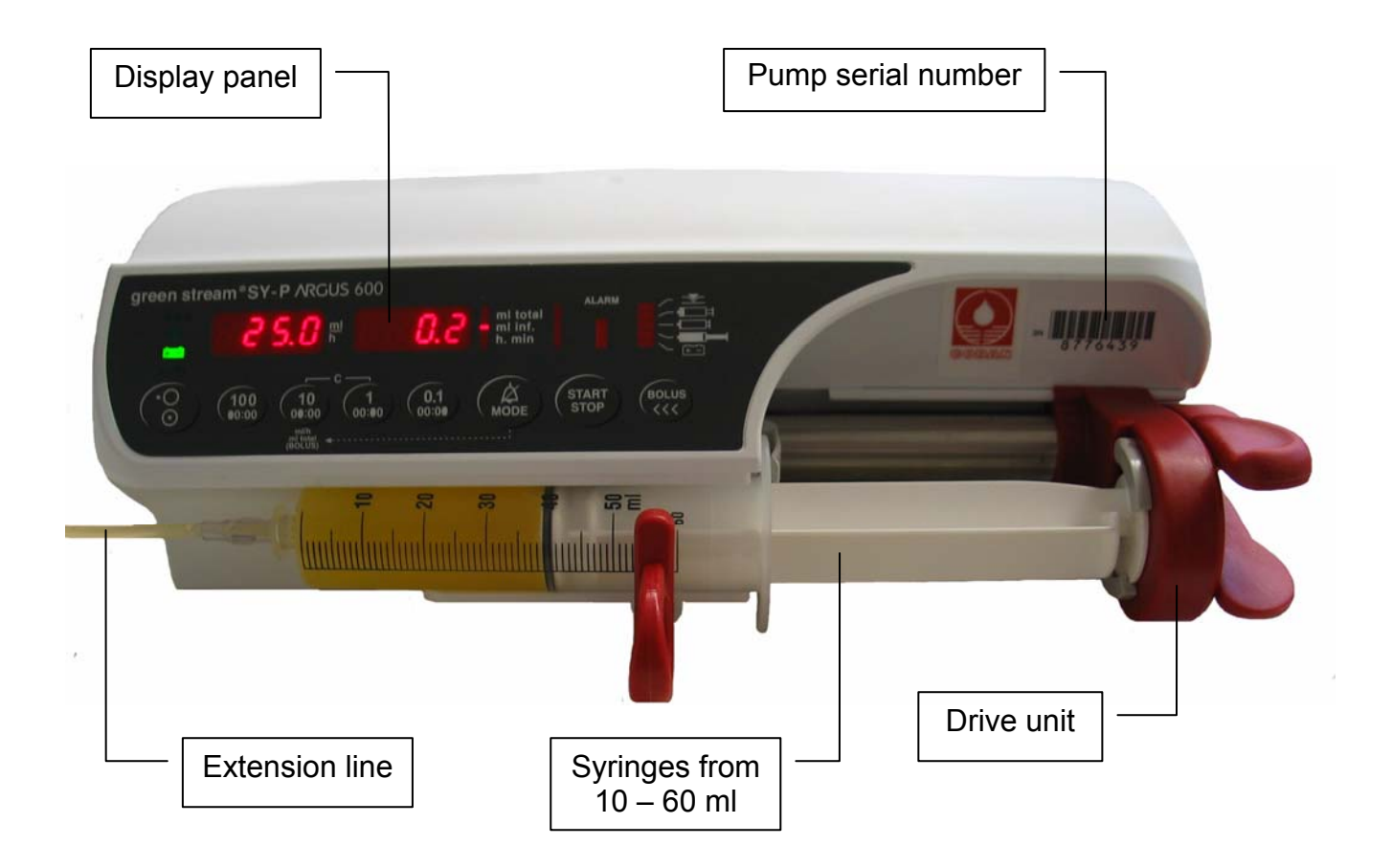

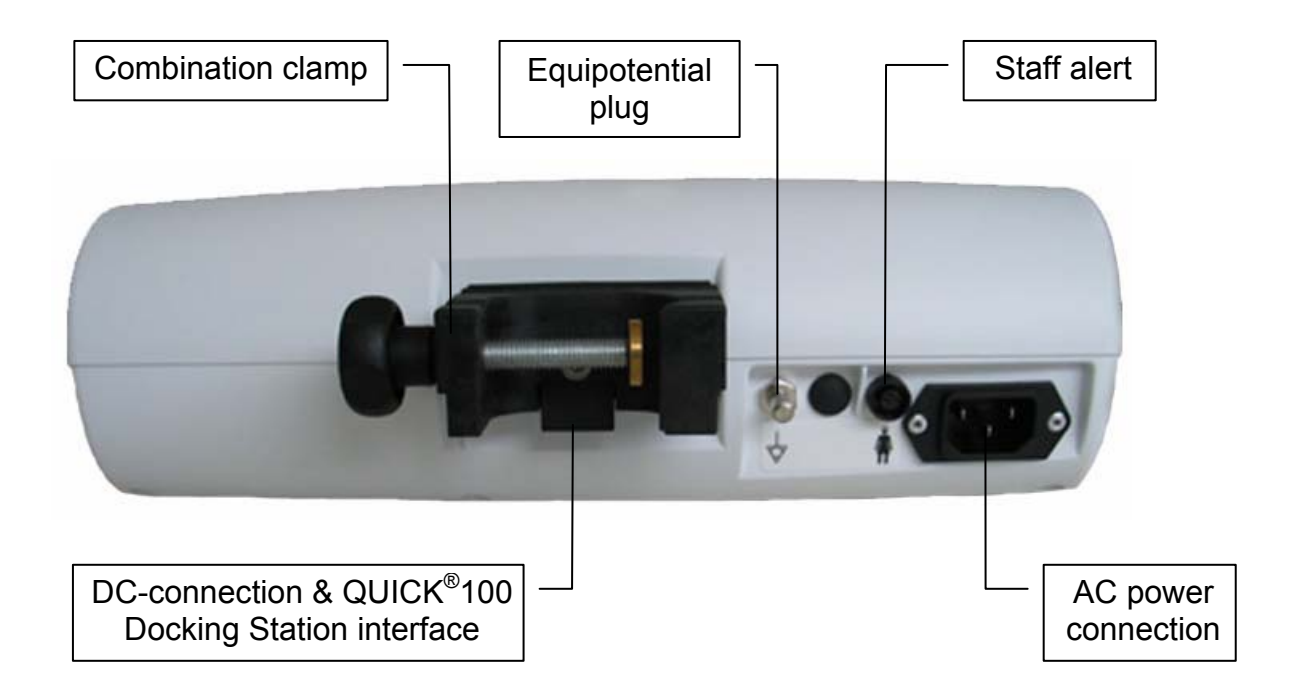

# 1. INTRODUCTION

## 1.1. General

#### **IMPORTANT!**

This service manual is intended for the exclusive use of authorized persons who have been trained by ARGUS Medical AG in the maintenance and repair of the ARGUS 600 Syringe pump.

#### The service manual is meant to be used together with the user manual.

#### **IMPORTANT!**

ARGUS Medical AG shall not assume any responsibility for any manipulations which have been carried out on the ARGUS 600 Syringe pump by a non-authorized person.

#### CAUTION!

The ARGUS 600 Syringe pump may only be used with spare parts, accessories, consumables and syringes with Luer-Lock connections recommended by ARGUS Medical AG. The functional safety of the pump is not guaranteed if non approved materials are used. The safety of the patient may be endangered.

This manual contains the latest data available. It is subject to further modifications in accordance with technical improvements.

## 2. PUMP CONFIGURATIONS

## 2.1. General

## **CAUTION!**

The configuration possibilities with the "ARGUS *service*" PC utility tool and without PC assistance constitute a modification of the pump and may only be carried out by authorized persons!

## CAUTION!

After changing the configuration a function check and a control measurement has to be performed!

# 2.2. Interrogation mode (without ARGUS service)

With the interrogation mode you can read the present keypad configuration of the pump without the possibility to modify any configurations. For a complete overview, please take the "ARGUS *service*" PC-tool!

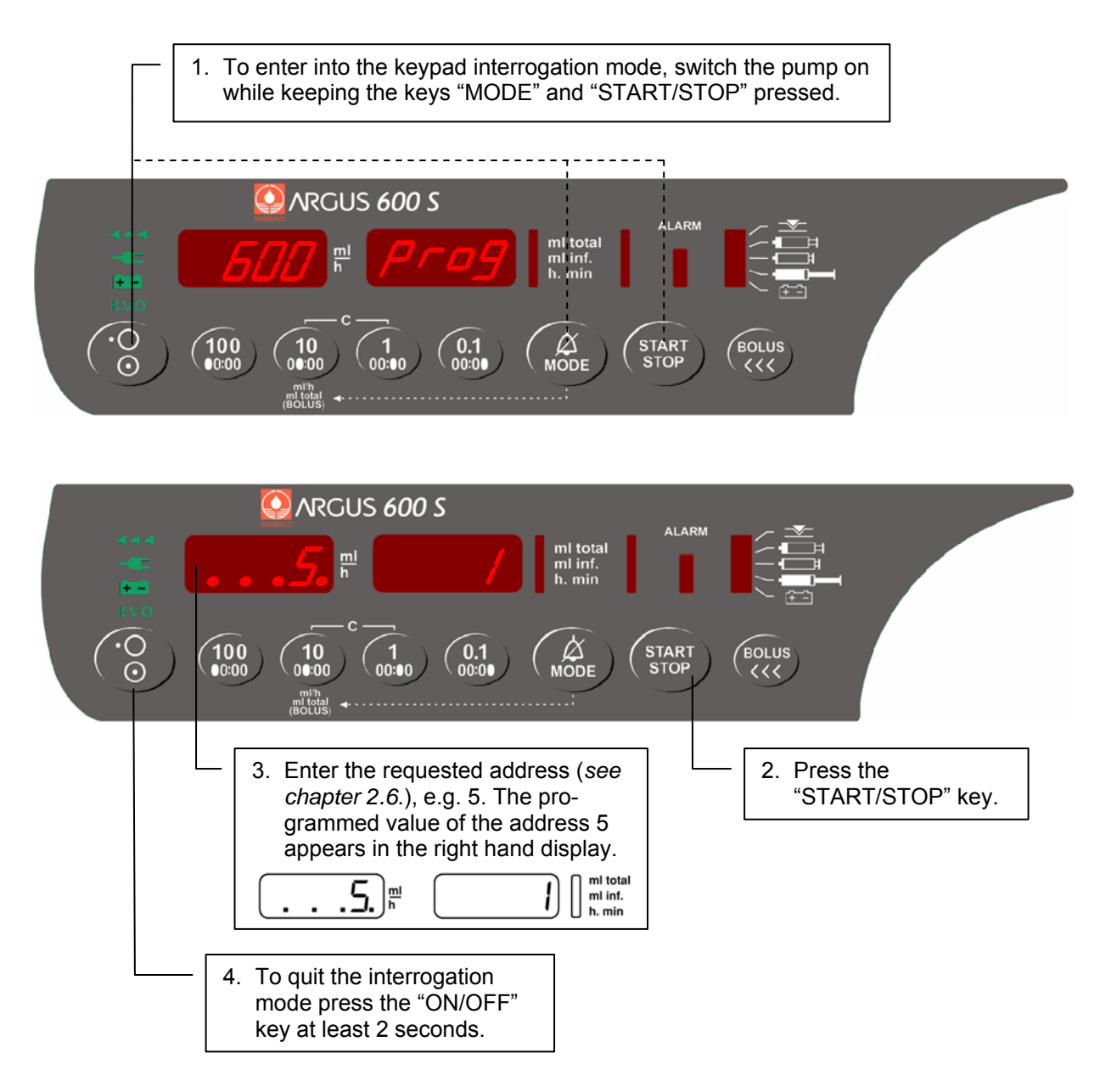

Flashing decimal points indicate which display is ready to accept an input by the keys 100, 10 & 1.

In the keypad interrogation mode the left hand display shows the address and the right hand display shows the according value configured at this address. Please refer to *chapter 2.6.* where the meanings of the addresses are explained.

# To modify any configuration data you have to go into the configuration mode.

# 2.3. Configuration mode (without ARGUS service)

The configuration mode permit you to modify the pump keypad configuration manually using the keypad. Please refer to *chapter 2.6.* where the meaning of the addresses are explained. To have access to all configuration options, please use the "ARGUS *service*" PC-tool!

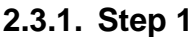

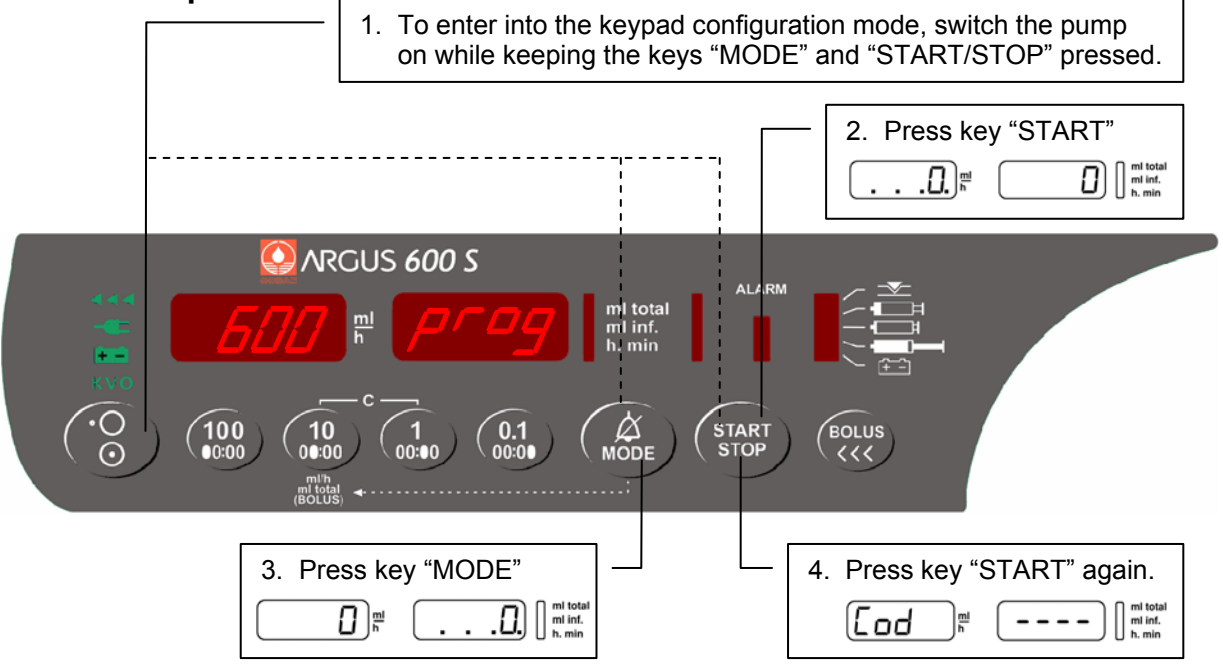

2.3.2. Step 2

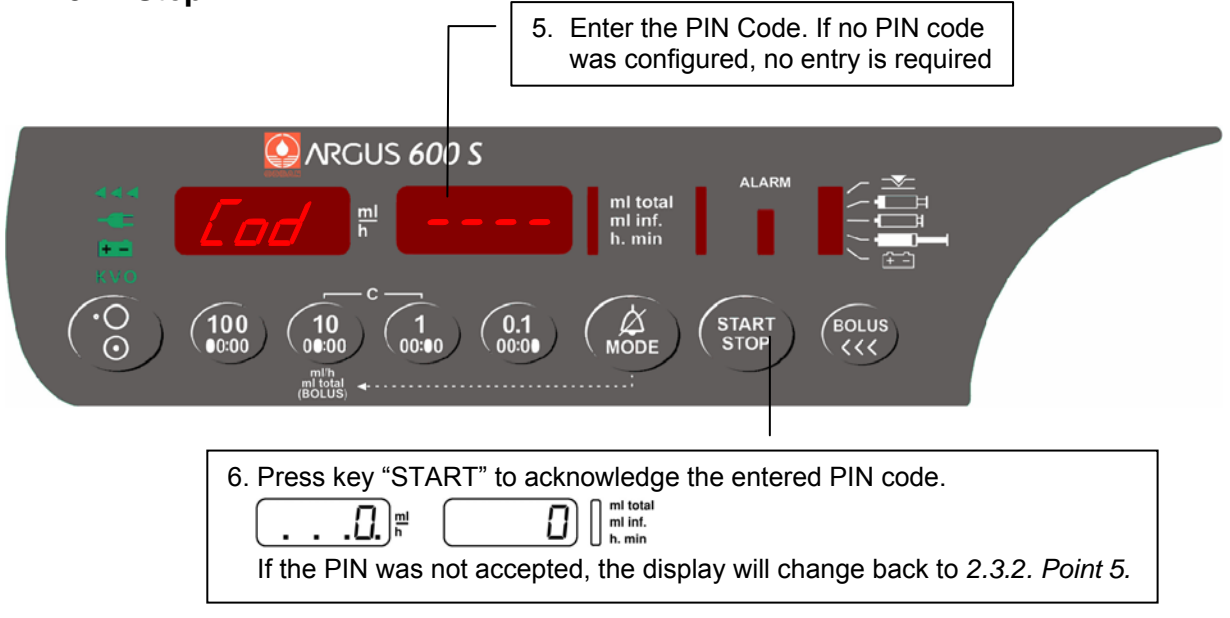

You have now access to all addresses in the list of *chapter 2.6*. Select therefore any address in the left display (*see next page*).

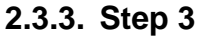

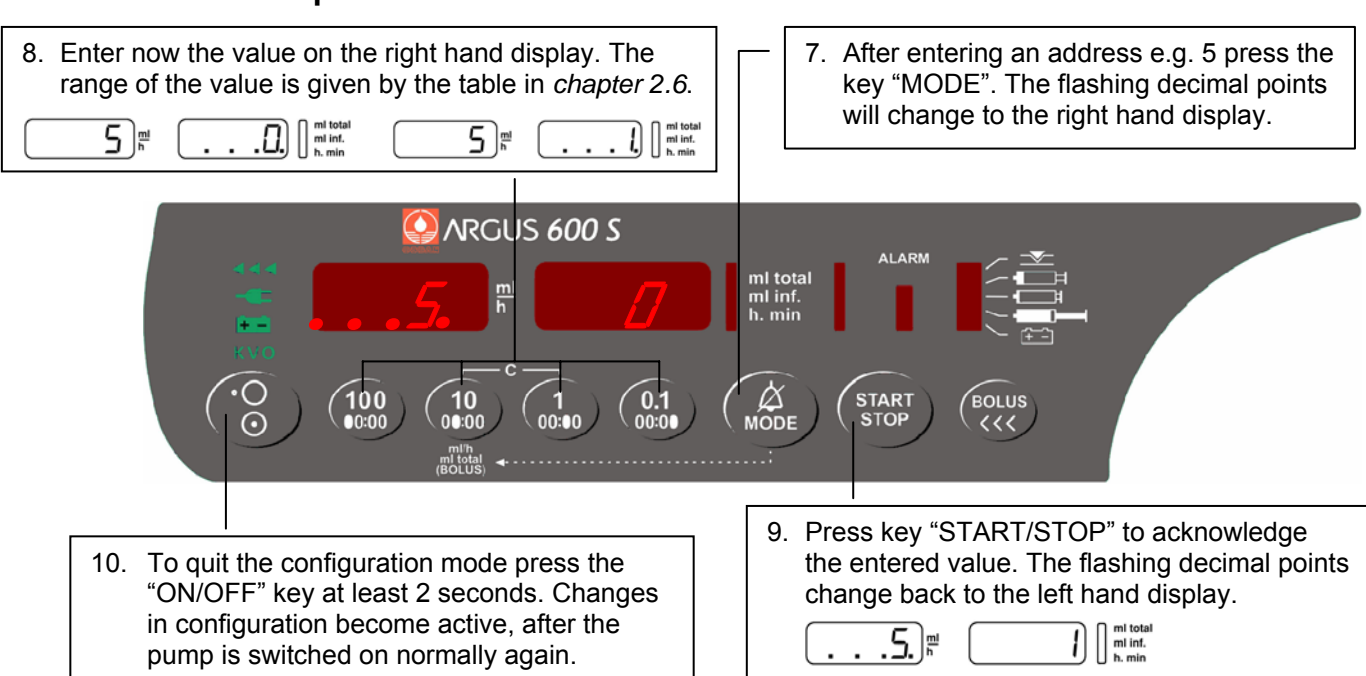

# Important remark:

Invalid values entered will be corrected automatically by the pump to the maxima or minima value allowed for the according address!

# 2.4. First activation of a PIN Code (write protection)

The activation of a PIN code allows you to protect the configuration from unauthorized access. To activate the PIN code, enter into the configuration mode.

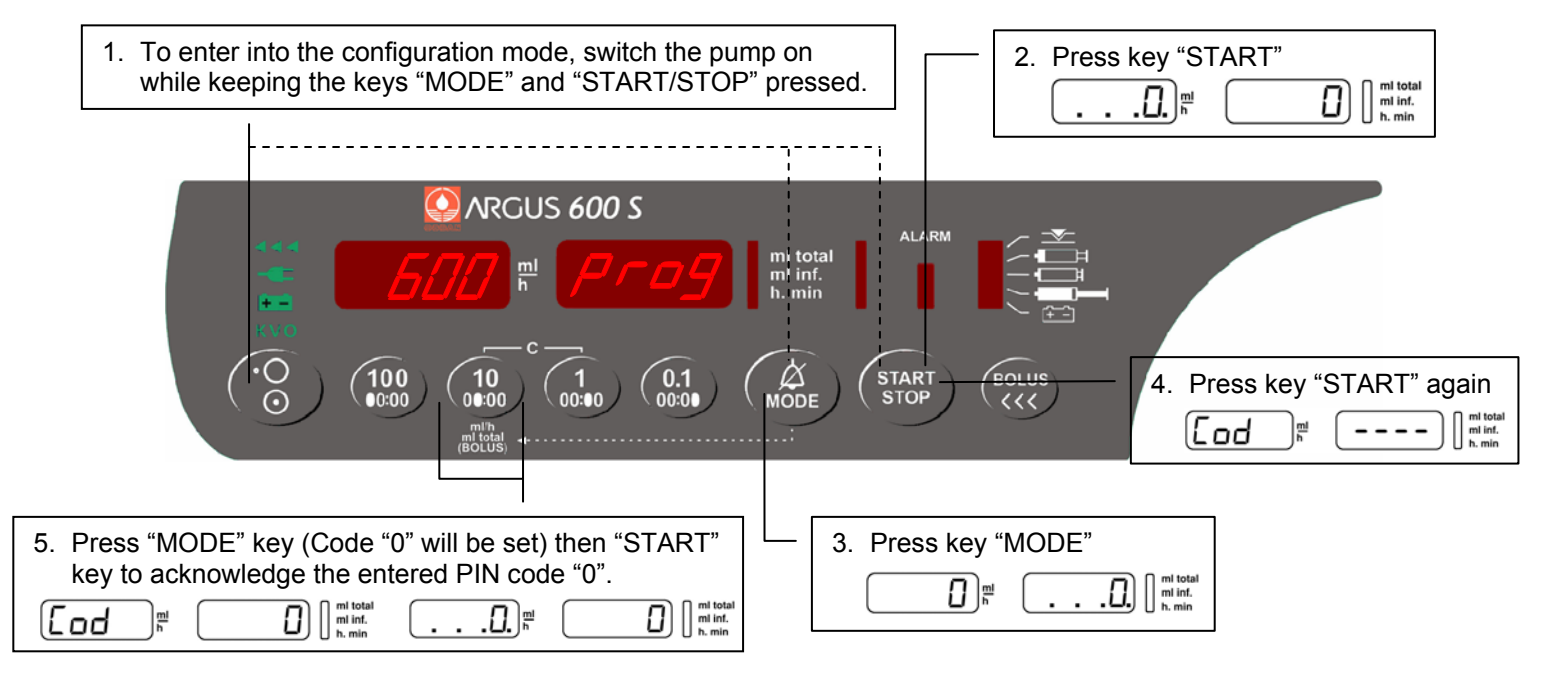

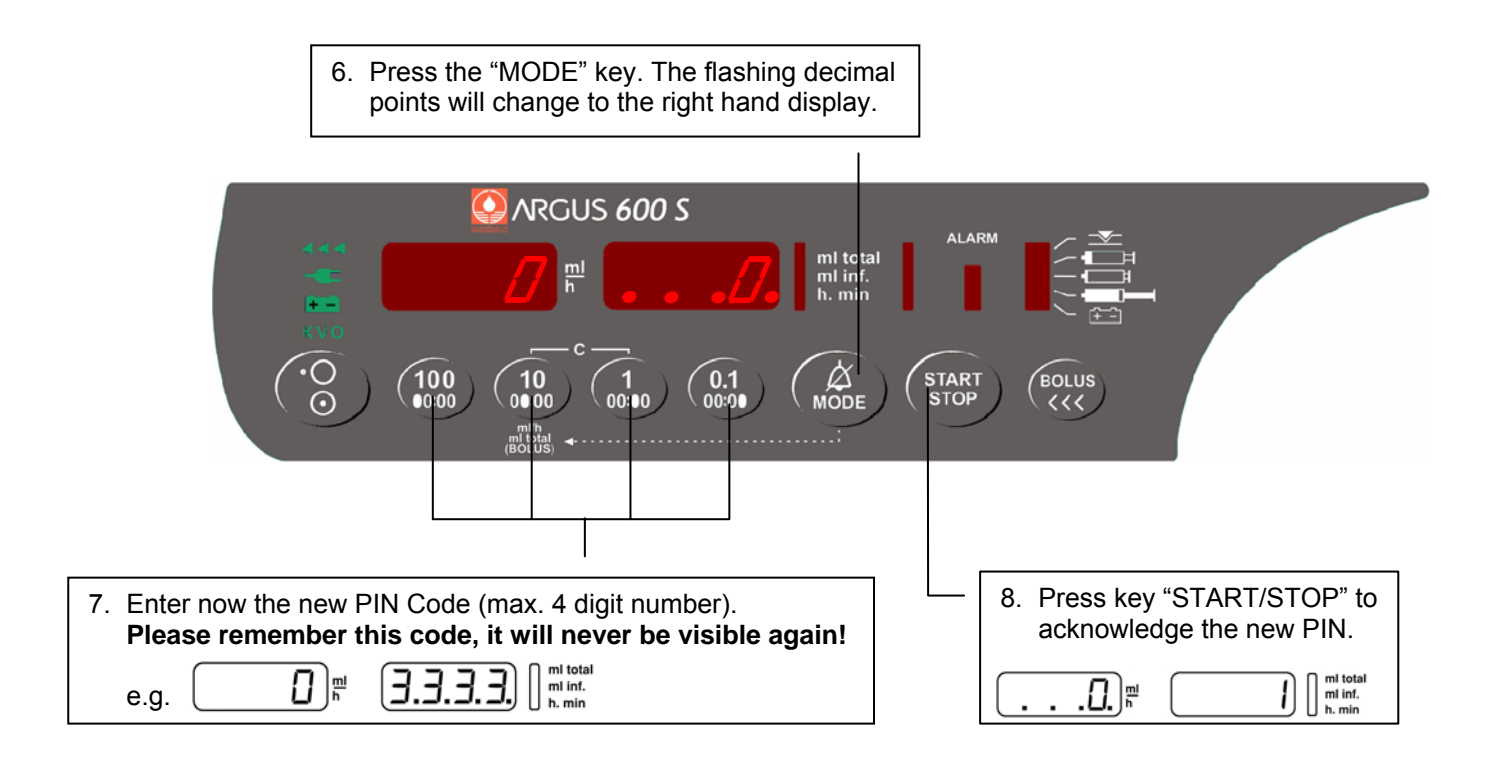

# **CAUTION!**

After you switch the pump OFF and ON again you can enter into the configuration mode only, if you enter the correct PIN code.

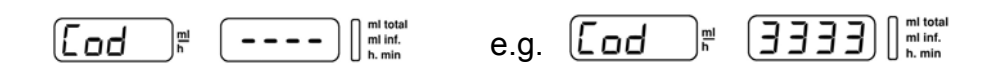

Please note: The interrogation mode can always be accessed without the PIN.

## 2.5. Changing an existing PIN code

Enter the configuration mode using present PIN, select add. "0" and set new code.

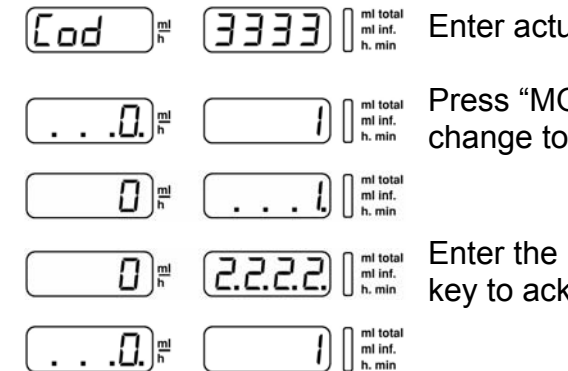

Enter actual PIN code and confirm with "START" key.

Press "MODE" key (#0). The flashing decimal points will change to the right hand display.

Enter the new PIN code and press the "START/STOP" key to acknowledge the entered code.

# 2.6. Address list of the pump configuration (without ARGUS service)

The following list declares the possible configuration options which can be performed on the pump keypad without using the PC. All these options can also be configured by the PC-Software "ARGUS *service*".

| Address         | Index | Default | Function                          | Unit       | Range         |
|-----------------|-------|---------|-----------------------------------|------------|---------------|
| left display PC |       |         |                                   |            | right display |
|                 |       |         |                                   |            |               |
| 1               | 2     | No      | Key ON/OFF only at stop valid     | -          | 0=No / 1=Yes  |
| 2               | 11    | Yes     | Recall of the last used ml/h rate | -          | 0=No / 1=Yes  |
| 3               | 19    | Yes     | Buzzer at start                   | -          | 0=No / 1=Yes  |
| 4               | 44    | Yes     | Automatic pressure release        | -          | 0=No / 1=Yes  |
| 5               | 49    | No      | Alarm acknowledge with key MODE   | -          | 0=No / 1=Yes  |
|                 |       |         |                                   |            |               |
|                 |       |         |                                   |            |               |
| 100             | 361   | 5       | Key ON/OFF delay time             | • 0.1 s    | 0 - 31        |
| 101             | 362   | 2       | Display brightness                | level      | 1 - 3         |
| 102             | 363   | 10      | Buzzer volume                     | level      | 5 - 10        |
| 103             | 365   | 9       | Default pressure limit            | • 100 mbar | 2 - 12        |
|                 |       |         |                                   |            |               |
|                 |       |         |                                   |            |               |
| 200             | 368   | 495     | Battery capacity (discharge time) | min        | 45 - 615      |
|                 |       |         |                                   |            |               |
|                 |       |         |                                   |            |               |
| 399             | -     | 600     | Enter the calibration menu        | -          | 123           |

# Note!

The address does not correspond with the index used by the "ARGUS service" tool.

| Index PC | Add. | Default | Function                                      |                                     | Unit     | Range     |
|----------|------|---------|-----------------------------------------------|-------------------------------------|----------|-----------|
| r        |      | 1       |                                               |                                     |          |           |
| 1        |      | No      | Run indication by running decimal point       |                                     | -        | No / Yes  |
| 2        | 1    | No      | Key ON/OFF only at stop valid                 |                                     | -        | No / Yes  |
| 3        |      | No      | Rate change allowed only at STOP              |                                     | -        | No / Yes  |
| 4        |      | No      | Key STOP delayed                              | # 361                               | -        | No / Yes  |
| 5        |      | No      | Second entry of rate                          | # 3=Yes, # 9=No                     | -        | No / Yes  |
| 6        |      | No      | Static alarm (staff alerting system)          |                                     | -        | No / Yes  |
| 7        |      | No      | Display elapsed time in run mode              | # 8=No                              | -        | No / Yes  |
| 8        |      | No      | Display remaining time                        | # 7=Yes                             | -        | No / Yes  |
| 9        |      | No      | Rate change confirmation in stop mode         |                                     | -        | No / Yes  |
| 10       |      |         |                                               |                                     |          |           |
| 11       | 2    | Yes     | Recall of ml/h rate at next power on          | # 9=No                              | -        | No / Yes  |
| 12       |      | No      | Recall of ml total at next power on           |                                     | -        | No / Yes  |
| 13       |      | No      | Recall of ml inf. at next power on            |                                     | _        | No / Yes  |
| 14       |      | No      | SBS (step by step function)                   |                                     | -        | No / Yes  |
| 15       |      | No      | Display VTBI (volume to be infused)           |                                     | -        | No / Yes  |
| 16       |      | No      | Syringe type acknowledge at start             |                                     | -        | No / Yes  |
| 17       |      | Yes     | KVO (KOR) enabled                             | # 60                                | _        | No / Yes  |
| 18       |      |         |                                               |                                     |          |           |
| 19       | 3    | No      | Buzzer at start                               |                                     | _        | No / Yes  |
| 20       |      | No      | Menu Clr (clear ml inf )                      | # 15=No # 65                        | _        | No / Yes  |
| 21       |      |         |                                               |                                     |          |           |
| 22       |      |         |                                               |                                     |          |           |
| 23       |      | Yes     | Menu Prl. (pressure alarm limit)              |                                     | _        | No / Yes  |
| 24       |      | Yes     | Menu CAP (battery capacity)                   |                                     | _        | No / Yes  |
| 25       |      | 100     |                                               |                                     |          |           |
| 26       |      | No      | Menu InF (ml inf_since last nower on)         | _                                   | No / Yes |           |
| 27       |      | No      | Menu di o (data lock)                         |                                     | _        | No / Yes  |
| 28       |      | No      | Menu Sth (stand by)                           |                                     | _        | No / Yes  |
| 29       |      | Yes     | Menu Med (medication name)                    | Monu Mod (modication name)          |          | No / Yes  |
| 30       |      | No      | Menu tM (timer alarm)                         |                                     | _        | No / Yes  |
| 31       |      |         |                                               |                                     |          | 1107103   |
| 32       |      | Ves     | Menu bol. "bolu Man" / "bolu Auto" (bolus a   | always possible)                    | _        | No / Yes  |
| 33       |      | Yes     | Menu bol r (bolus rate)                       | # 32=Yes                            | _        | No / Yes  |
| 34       |      | Yes     | Menu tot (bolus total)                        | # 32=Yes                            | _        | No / Yes  |
| 35       |      | No      | Display BOLUS-VTBI                            |                                     | _        | No / Yes  |
| 36       |      |         |                                               |                                     | 1107163  |           |
| 37       |      |         |                                               |                                     |          |           |
| 38       |      | Yes     | Automatic holus application                   | # 32 34=Ves                         | _        | No / Yes  |
| 39       |      | No      | Bolus total to be reset after each auto bolus |                                     | _        | No / Yes  |
| 40       |      |         |                                               | 5                                   |          | 1107103   |
| <br>     |      | No      | Clear ml/h after infusion completed           |                                     | _        | No / Yes  |
| 42       |      | No      | Clear mitrater influsion completed            |                                     |          | No / Yee  |
| 43       |      | Vae     | Syringe clamp diameter outside control        | <i>"</i> <b>T T T T T T T T T T</b> |          | No / Yes  |
| 44       | Λ    | Vec     | Automatic pressure release after occlusion    | 1                                   |          | No / Vee  |
| 44       | 4    | Vec     | Pressure display ON /I ED bar graph 20/       | 10/60/80/100%)                      | -        | No / Yos  |
| 40       |      | No      | Pressure display with indicator               | # 15=Vee                            | -        | No / Yos  |
| 40       |      | No      | Stand by and battony pro clorm low volum      | 0                                   | -        | No / Yee  |
| 41       |      |         | Elashing numeric display of clarm             | C                                   | -        | No / Yee  |
| 40       | 5    | No      |                                               |                                     | -        | No / Yee  |
| 49       | Э    | INO     | Alarm acknowledge only with key MODE          |                                     | -        | INU / TES |

| 55  | Yes       | Med. disp. alternate with rate and ml inf.  | -               | No / Yes            |          |
|-----|-----------|---------------------------------------------|-----------------|---------------------|----------|
| 60  | No        | KV/O only after infusion completed          |                 |                     | No / Yos |
| 00  |           |                                             |                 | -                   | NO/ Tes  |
| 65  | No        | Clear and continue                          | # 15=No         | _                   | No / Yes |
| 00  | 110       |                                             | # 10-110        |                     | 1107103  |
| 75  | No        | Select binder connector for serial interfac | e               | _                   | No / Yes |
| 10  |           |                                             |                 |                     |          |
| 100 | No        | User svringe 10 ml                          | USEr -10-       | 10 ml               |          |
| 101 | No        | BD Plastipak                                | b-d PL10        | 10 ml               |          |
| 102 | No        | Braun Omnifix                               | brn OF10        | 10 ml               |          |
| 103 | Yes       | Codan                                       | Cod -10-        | 10 ml               |          |
| 104 | No        | Fresenius Injectomat                        | FrES In10       | 10 ml               |          |
| 105 | No        | Sherwood Monoject                           | Mono -10-       | 10 ml               |          |
| 106 | No        | ONCE                                        | OnCE -10-       | 10 ml               |          |
| 107 | No        | PIC Indolor                                 | PIC -10-        | 10 ml               |          |
| 108 | No        | Rymco                                       | ryco -10-       | 10 ml               |          |
| 109 | No        | Terumo                                      | erumo tEru -10- |                     |          |
| 110 | No        | Braun Injekt (#43=No)                       | brn In10        | 10 ml               |          |
| 111 | No        | Chirana-Prema                               | Chir -10-       | 10 ml               |          |
|     |           |                                             |                 |                     |          |
| 120 | No        | User syringe 20 ml                          | USEr -20-       | 20 ml               |          |
| 121 | No        | BD Plastipak                                | b-d PL20        | 20 ml               |          |
| 122 | No        | Braun Omnifix brn OF2                       |                 | 20 ml               |          |
| 123 | Yes       | Codan                                       | Cod -20-        | 20 ml               |          |
| 124 | No        | Sherwood Monoject                           | Mono -20-       | 20 ml               |          |
| 125 | No        | ONCE                                        | OnCE -20-       | 20 ml               |          |
| 126 | No        | Braun Perfusor                              | brn PE20        | 20 ml               |          |
| 127 | No        | Braun Inject                                | brn In20        | 20 ml               |          |
| 128 | No        | Chirana-Prema                               | Chir -20-       | 20 ml               |          |
| 129 | No        | Terumo                                      | tEru -20-       | 20 ml               |          |
| 130 | No        | Penta Ferte PF -20-                         |                 | 20 ml               |          |
|     |           |                                             |                 |                     |          |
| 140 | No        | User syringe 30 ml                          | USEr -30-       | 30 ml               |          |
| 141 | No        | BD Plastipak                                | D-0 PL30        | 30 ml               |          |
| 142 | No        | Codan Cod -30-                              |                 | 30 ml               |          |
| 143 | NO        | UNCE UNCE -30-                              |                 | 30 ml               |          |
| 144 | NO        | Braun Omnifix                               |                 | 30 ml               |          |
| 145 | NO        | lerumo                                      |                 | 30 ml               |          |
| 146 | NO        | Penta Ferte                                 | PF -30-         | 30 mi               |          |
| 450 | Na        |                                             | LISEr 50        | 50 ml               |          |
| 150 | NO        | User syringe 50 mi                          | 03EI -30-       | 50 mi               |          |
| 151 | NO        | BD Perfusion                                | b-d PL50        | 50 mi               |          |
| 152 | NO No     | BD Plastipak                                | b-u FL30        | 50/60 ml            |          |
| 153 | INO<br>No | Proup Dorfusor                              | brn DE50        |                     |          |
| 154 | NO No     | Chirana Brama                               | Chir -50-       | 50/60 ml            |          |
| 100 | INO<br>No | Codon                                       | Cod 50          |                     |          |
| 150 |           | Codan Perfusion                             | Cod PE50        | 50 ml               |          |
| 157 | T es      | Dispomed                                    | disp _50_       | 50/60 ml            |          |
| 150 |           | Dipomed Perfusion                           |                 | 50/00 IIII<br>50 ml |          |
| 160 | No        | Fresenius Injectomat                        | FrES In50       | 50/60 ml            |          |
|     |           |                                             |                 | 00/00 111           | 1        |

| 161         No         Fresenius Perfusion         FrES         PE50         50/60 ml           163         No         JMS         JMS         50/60 ml         50/60 ml           164         No         Sherwood Monoject         Mono         -50-         50/60 ml           166         No         PIC Indolor Perfusion         PIC         -50-         50 ml           166         No         PIC Indolor Perfusion         PIC         -50-         50 ml           167         No         Rymco         ryco         -50-         50 ml           168         No         Terumo         tEru         -50-         50 ml           170         No         OnCE         -50-         50 ml           171         No         Penta Ferte         PF         -50-         50 ml           172         No         Penta Ferte         PF         -50-         50 ml           310         300.0         Max. rate         ml/h         1-300           311         300.0         Max. total         ml/h         1-300           313         1.0         Max. total         ml/h         1-500           314         16.0         Plunger length                                                                                                    |
|----------------------------------------------------------------------------------------------------|
| 162         No         Ivac         IVAC         50/60 ml           163         No         JMS         JMS         50-         50/60 ml           164         No         Sherwood Monoject         Mono         -50-         50/60 ml           165         No         PIC Indolor         PIC         FPIC         FPIC         50/60 ml           166         No         PIC Indolor Perfusion         PIC         FPIC         50         50 ml           167         No         Rymco         ryco         -50-         50 ml         50/60 ml           168         No         Terumo         IEru         -50-         50 ml         50/60 ml           169         No         Disoprivan (ZENECA)         dlPr         -50-         50 ml           170         No         ONCE         -50-         50 ml         -           171         No         Baran Proinjekt         br         PF         -50-         50 ml           171         No         Max. bolus rate         ml/h         1 - 300         ml/h         1 - 300           311         300.0         Max. tolal         user syringe         mm         15 - 19           314 <td< td=""></td<>                                                                                                    |
| 163         No         JMS         JMS         50/60 ml           164         No         Sherwood Monoject         Mono         50/60 ml           165         No         PIC Indolor Perfusion         PIC         -50-         50 ml           166         No         PIC Indolor Perfusion         PIC         PEC         50         50 ml           167         No         Rymco         ryco         -50-         50 ml           168         No         Terumo         ET         -50-         50 ml           168         No         Disoprivan (ZENECA)         dlPr         -50-         50 ml           171         No         Braun Proinjekt         bm         Pr50         50 ml           171         No         Braun Proinjekt         bm         PF         -50-         50 ml           171         No         Braun Proinjekt         bm         PF         -50-         50 ml           171         No         Penta Ferte         PF         -50-         50 ml         ml/h         1-300           313         1.0         Max. total         user syringe         ml         1-10         mm         12-30           311         1                                                                                                    |
| 164         No         Sherwood Monoject         Mono         50/60 ml           166         No         PIC Indolor         PIC         -50.         50 ml           166         No         PIC Indolor Perfusion         PIC         9E0         50 ml           167         No         Rymco         ryco         -50.         50 ml           168         No         Terumo         Itru         -50.         50 ml           169         No         Disoprivan (ZENECA)         dlPr         -50.         50 ml           170         No         Disoprivan (ZENECA)         DnCE         50/60 ml           171         No         Braun Proinjekt         DnCE         50.0         50 ml           171         No         Penta Ferte         PF         -50.         50 ml           172         No         Max. bolus rate         ml/h         1.300.           310         300.0         Max. total         ml/h         1.300.           314         1.0         Max. total         mm         15.19           317         16.2         Barrel diameter         mm         15.25           319          mm         15.200.         mm                                                                                                    |
| 165         No         PIC Indolor         PIC - 50-<br>FVC PE50         50 ml           166         No         PIC Indolor Perfusion         PIC PE50         50 ml           167         No         Rymco         ryco - 50-         50 ml           168         No         Terumo         tEru - 50-         50 ml           169         No         Disoprivan (ZENECA)         dIPr - 50-         50 ml           170         No         ONCE         S0 ml         50 ml           171         No         Braun Proinjekt         bm Pr50         50 ml           172         No         Perta Ferte         OnCE -50-         50 ml           310         300.0         Max. rate         ml/h         1 - 300           311         300.0         Max. rate         ml/h         1 - 300           313         1.0         Max. total         ml/h         1 - 300           314         ml         mm         15 - 19         mm         15 - 25           317         16.2         Barrel diameter         mm         15 - 25         ml/h         1 - 500           320         500.0         Max. rate         mm         15 - 26         ml/h         1 - 500                                                                                                    |
| 166         No         PIC Indolor Perfusion         PIC         PES0         50 ml           167         No         Rymco         ryco         -50-         50 ml           168         No         Disoprivan (ZENECA)         dIPr         -50-         50 ml           170         No         ONCE         OnCE         -50-         50 ml           170         No         Braun Proinjekt         Dn Pr50         50 ml           171         No         Braun Proinjekt         Dn Pr50         50 ml           172         No         Penta Ferte         PF         -50-         50 ml           172         No         Penta Ferte         PF         -50-         50 ml           172         No         Penta Ferte         PF         -50-         50 ml           172         No         Penta Ferte         PF         -50-         50 ml           1731         300.0         Max. rate         ml/h         1 - 300           314         61.0         Syringh length         user syringe         mm         16 - 25           319         -         -         -         -         -           322         500.0         Max. rate<                                                                                                    |
| 167         No         Rymco         ryco         -50-         50 ml           168         No         Terumo         IEru         -50-         50 ml           169         No         Disoprivan (ZENECA)         dlPr         -50-         50 ml           170         No         ONCE         OnCE         50 ml         -           170         No         Braun Proinjekt         br         Pr50         50 ml           171         No         Penta Ferte         PF         -50-         50 ml           310         300.0         Max. rate         -         -         -           311         300.0         Max. rate         -         -         -           311         300.0         Max. total         -         -         -           313         1.0         Max. total         -         -         -           314         -         -         -         -         -           315         61.0         Syringh length         -         -         -           318         18.7         Clamp diameter         -         -         -           320         500.0         Max. total         -<                                                                                                    |
| 168         No         Terumo         tEru         -50-         50/60 ml           169         No         Oisoprivan (ZENECA)         diPr         -50-         50 ml           170         No         ONCE         OnCE         50 ml         50 ml           171         No         Braun Proinjekt         bm         Pr50         50 ml           171         No         Penta Ferte         PF         -50-         50 ml           172         No         Penta Ferte         PF         -50-         50 ml           310         300.0         Max. tate         ml/h         1-300           311         300.0         Max. total         ml/h         1-300           314          ml/h         1-300         ml/h         1-300           314          ml/h         1-300         ml/h         1-300           314          ml/h         1-300         ml/h         1-300           314          mm         16.2         Barrel diameter         mm         16.7         mm         45.70           317         16.2         Barrel diameter         user syringe         ml/h         1-500         ml/h<                                                                                                    |
| 169         No         Disoprivan (ZENECA)         dlPr         -50-         50 ml           170         No         ONCE         OnCE -50-         50 ml           171         No         Braun Proinjekt         bm         Pr50         50 ml           172         No         Penta Ferte         PF         -50-         50 ml           172         No         Penta Ferte         PF         -50-         50 ml           172         No         Max. rate         ml/h         1-300           311         300.0         Max. rate         ml/h         1-300           313         1.0         Max. total         ml/h         1-300           314         0         Max. total         ml/h         1-300           313         1.0         Max. total         ml/h         1-300           314         0         Syringh length         user syringe         ml/h         1-10           318         18.7         Clamp diameter         user syringe         ml/h         1-500           322         500.0         Max. total         ml/h         1-500         ml/h         1-500           323         2.0         Max. total         user syr                                                                                                    |
| 170         No         ONCE         OnCE         50 ml           171         No         Braun Proinjekt         brn         Pr50         50 ml           172         No         Penta Ferte         PF         50         ml           310         300.0         Max. rate         PF         50         ml/h         1-300           311         300.0         Prime rate         ml/h         1-300         ml/h         1-300           313         1.0         Max. total         ml/h         1-300         ml/h         1-300           314         0         Syringh length         ml/h         1-300         ml/h         1-300           314         61.0         Syringh length         mm         45 - 70         mm         45 - 70           318         18.7         Clamp diameter         mm         15 - 19         mm         15 - 25           319         500.0         Max. rate         mm         15 - 25         mm         16 - 20           322         500.0         Max. total         user syringe         ml/h         1 - 500           322         60.5         Syringh length         user syringe         mm         20 - 24 <tr< td=""></tr<>                                                                                                    |
| $ \begin{array}{ c c c c } \hline 171 & No & Braun Proinjekt & brn & Pr50 & 50 ml \\ \hline 172 & No & Penta Ferte & PF & 50 & 50 ml \\ \hline 173 & No & Penta Ferte & PF & 50 & 50 ml \\ \hline 173 & No & Max. rate & ml/n & 1 - 300 \\ \hline 311 & 300.0 & Max. rate & ml/n & 1 - 300 \\ \hline 311 & 300.0 & Max. tota & ml/n & 1 - 300 \\ \hline 312 & 300.0 & Max. tota & ml/n & 1 - 300 \\ \hline 314 & & & ml/n & 1 - 300 \\ \hline 314 & & & & & \\ \hline 315 & 61.0 & Syringh length & \\ \hline 316 & 16.0 & Plunger length & \\ \hline 316 & 16.0 & Plunger length & \\ \hline 318 & 18.7 & Clamp diameter & & & \\ \hline 318 & 18.7 & Clamp diameter & & & \\ \hline 320 & 500.0 & Max. rate & & & & \\ \hline 320 & 500.0 & Max. tota & & & & \\ \hline 322 & 500.0 & Max. tota & & & & \\ \hline 323 & 2.0 & Max. tota & & & & \\ \hline 326 & 16.8 & Plunger length & \\ \hline 326 & 16.8 & Plunger length & \\ \hline 326 & 16.8 & Plunger length & \\ \hline 327 & 21.4 & Barrel diameter & & & \\ \hline 330 & 500.0 & Max. rate & & & & \\ \hline 330 & 500.0 & Max. rate & & & & \\ \hline 330 & 500.0 & Max. tota & & & & \\ \hline 331 & 500.0 & Prime rate & & & & \\ \hline 330 & 500.0 & Max. tota & & & & \\ \hline 331 & 500.0 & Prime rate & & & & \\ \hline 333 & 3.0 & Max. tota & & & & \\ \hline 333 & 500.0 & Max. tota & & & & \\ \hline 333 & 500.0 & Max. tota & & & & \\ \hline mm & 20 - 24 & & & & & \\ \hline mm & 20 - 30 & & & & \\ \hline mm & 20 - 30 & & & & & \\ \hline mm & 1 - 500 & & & & & \\ \hline mm & 1 - 500 & & & & & \\ \hline mm & 1 - 500 & & & & & \\ \hline mm & 1 - 500 & & & & & \\ \hline mm & 1 - 500 & & & & & \\ \hline mm & 1 - 25 & & & & & \\ \hline mm & 1 - 25 & & & & \\ \hline mm & 1 - 25 & & & & & \\ \hline mm & 1 - 25 & & & & & \\ \hline mm & 1 - 25 & & & & & \\ \hline mm & 1 - 25 & & & & & \\ \hline mm & 1 - 25 & & & & & \\ \hline mm & 1 - 25 & & & & & \\ \hline mm & 1 - 25 & & & & \\ \hline mm & 1 - 25 & & & & & \\ \hline mm & 1 - 25 & & & & \\ \hline mm & 1 - 25 & & & & \\ \hline mm & 1 - 25 & & & & \\ \hline$               |
| 172       No       Penta Ferte       PF       -50-       50 ml         310       300.0       Max. rate                                                                                                    |
| $ \begin{array}{ c c c c c } \hline \begin{tabular}{ c c c c } \hline \begin{tabular}{ c c c c } \hline \begin{tabular}{ c c c c } \hline \begin{tabular}{ c c c c } \hline \begin{tabular}{ c c c c } \hline \begin{tabular}{ c c c c } \hline \begin{tabular}{ c c c } \hline \begin{tabular}{ c c } \hline \begin{tabular}{ c c } \hline \hline \begin{tabular}{ c c } \hline \begin{tabular}{ c c } \hline \hline \begin{tabular}{ c c } \hline \hline \begin{tabular}{ c $ |
| 310       300.0       Max. rate       ml/h       1 - 300         311       300.0       Prime rate       ml/h       1 - 300         312       300.0       Max. bolus rate       ml/h       1 - 300         313       1.0       Max. total       ml/h       1 - 300         314       ml/h       1 - 300       ml/h       1 - 300         314       ml/h       1 - 300       ml/h       1 - 300         315       61.0       Syringh length       garameters       ml/h       1 - 300         316       16.0       Plunger length       garameter       ml/h       1 - 300         318       18.7       Clamp diameter       garameter       mm       15 - 25         319       mm       15 - 25       mm       15 - 25       500.0       Max. rate       ml/h       1 - 500         320       500.0       Max. total       ml/h       1 - 500       ml/h       1 - 500         321       500.0       Max. total       mm       20 ml syringe       ml/h       1 - 20         322       500.0       Max. total       garameters       mm       20 - 30         322       500.0       Max. total       mm                                                                                                    |
| $ \begin{array}{ c c c c c } \hline 311 & 300.0 & \mbox{Prime rate} \\ \hline 312 & 300.0 & \mbox{Max. bolus rate} \\ \hline 312 & 300.0 & \mbox{Max. bolus rate} \\ \hline 313 & 1.0 & \mbox{Max. total} \\ \hline 314 & & & & & & & & & & & & & & & & & & &$                                                                                                    |
| 312       300.0       Max. bolus rate       Image: mile interment of the interment of the interment                                                                                                    |
| 313       1.0       Max. total       Image: marging black of the synthmy black of the synthmy blac                                                                                                    |
| 314       Image: syring sector of the syring sector of the syring sector o                                                                                                    |
| 315         61.0         Syringh length         user syringe         mm         45 - 70           316         16.0         Plunger length         user syringe         mm         12 - 30           317         16.2         Barrel diameter         user syringe         mm         12 - 30           318         18.7         Clamp diameter         user syringe         mm         15 - 19           319         -         -         -         -         -           320         500.0         Max. rate         -         -         -           321         500.0         Max. tota         -         -         -         -           322         500.0         Max. total         -         -         -         -         -         -         -         -         -         -         -         -         -         -         -         -         -         -         -         -         -         -         -         -         -         -         -         -         -         -         -         -         -         -         -         -         -         -         -         -         -         -         -         -                                                                                                    |
| 316         16.0         Plunger length         user syringe         mm         12 - 30           317         16.2         Barrel diameter         mm         15 - 19           318         18.7         Clamp diameter         mm         15 - 19           319                                                                                                    |
| 317         16.2         Barrel diameter         user syringe         mm         15 - 19           318         18.7         Clamp diameter         mm         15 - 25           319                                                                                                    |
| 318       18.7       Clamp diameter       mm       15 - 25         319                                                                                                    |
| 319                                                                                                    |
| 320         500.0         Max. rate           321         500.0         Prime rate           322         500.0         Max. bolus rate           323         2.0         Max. total           324         -         -           325         69.5         Syringh length           326         16.8         Plunger length           327         21.4         Barrel diameter           328         23.8         Clamp diameter           330         500.0         Max. rate           331         500.0         Prime rate           333         3.0         Max. total           334         -         -           335         82.0         Syringh length           336         16.0         Plunger length           337         24.0         Barrel diameter           338         26.0         Clamp diameter                                                                                                    |
| 321         500.0         Prime rate           322         500.0         Max. bolus rate           323         2.0         Max. total           324                                                                                                    |
| 322       500.0       Max. bolus rate         323       2.0       Max. total         324           325       69.5       Syringh length         326       16.8       Plunger length         327       21.4       Barrel diameter         328       23.8       Clamp diameter         330       500.0       Max. rate         331       500.0       Prime rate         333       3.0       Max. total         334           335       82.0       Syringh length         336       16.0       Plunger length         337       24.0       Barrel diameter         338       26.0       Clamp diameter                                                                                                    |
| 323       2.0       Max. total                                                                                                    |
| 324         and         and                                                                                                    |
| 325         69.5         Syringh length         user syringe         mm         50 - 80           326         16.8         Plunger length         user syringe         mm         12 - 30           327         21.4         Barrel diameter         mm         20 - 24           328         23.8         Clamp diameter         mm         20 - 24           329         -         -         -         -           330         500.0         Max. rate         mm/h         1 - 500           331         500.0         Prime rate         ml/h         1 - 500           332         500.0         Max. total         ml/h         1 - 500           333         3.0         Max. total         ml/h         1 - 25           334         -         -         -         -           336         16.0         Plunger length         user syringe         mm         70 - 90           337         24.0         Barrel diameter         user syringe         mm         22 - 26           338         26.0         Clamp diameter         -         mm         20 - 30                                                                                                    |
| 326         16.8         Plunger length         user syringe         mm         12 - 30           327         21.4         Barrel diameter         mm         20 - 24           328         23.8         Clamp diameter         mm         20 - 24           329                                                                                                    |
| 327         21.4         Barrel diameter         user syringe         mm         20 - 24           328         23.8         Clamp diameter         mm         20 - 24           328         23.8         Clamp diameter         mm         20 - 24           329                                                                                                    |
| 328       23.8       Clamp diameter       mm       20 - 30         329                                                                                                    |
| 329       Image: model of the second second se                                                                                                    |
| 330         500.0         Max. rate         ml/h         1 - 500           331         500.0         Prime rate         ml/h         1 - 500           332         500.0         Max. bolus rate         ml/h         1 - 500           333         500.0         Max. total         ml/h         1 - 500           333         3.0         Max. total         ml/h         1 - 500           334         Max. total         ml/h         1 - 25           335         82.0         Syringh length         ml/h         1 - 25           336         16.0         Plunger length         mm         70 - 90           337         24.0         Barrel diameter         mm         22 - 26           338         26.0         Clamp diameter         mm         20 - 30                                                                                                    |
| 331       500.0       Prime rate         332       500.0       Max. bolus rate         333       3.0       Max. total         334       6       70         335       82.0       Syringh length         336       16.0       Plunger length         337       24.0       Barrel diameter         338       26.0       Clamp diameter                                                                                                    |
| 332         500.0         Max. bolus rate           333         3.0         Max. total           334             335         82.0         Syringh length           336         16.0         Plunger length           337         24.0         Barrel diameter           338         26.0         Clamp diameter                                                                                                    |
| 333         3.0         Max. total         30 ml syringe         ml         1 - 25           334                1 - 25                1 - 25                                                                                                    |
| 334         30 ml syringe<br>parameters         30 ml syringe<br>parameters           335         82.0         Syringh length           336         16.0         Plunger length           337         24.0         Barrel diameter           338         26.0         Clamp diameter                                                                                                    |
| 335         82.0         Syringh length         parameters         mm         70 - 90           336         16.0         Plunger length         user syringe         mm         12 - 30           337         24.0         Barrel diameter         mm         22 - 26           338         26.0         Clamp diameter         mm         20 - 30                                                                                                    |
| 336         16.0         Plunger length         mm         12 - 30           337         24.0         Barrel diameter         mm         22 - 26           338         26.0         Clamp diameter         mm         20 - 30                                                                                                    |
| 337         24.0         Barrel diameter         user syringe         mm         22 - 26           338         26.0         Clamp diameter         mm         20 - 30                                                                                                    |
| 338         26.0         Clamp diameter         mm         20 - 30                                                                                                    |
|                                                                                                    |
| 339                                                                                                    |
| 340 999.9 Max. rate ml/h 1 - 999.9                                                                                                    |
| 341 999.9 Prime rate ml/h 1 - 999.9                                                                                                    |
|                                                                                                    |
| 342         800.0         Max. bolus rate         ml/h         1 - 800.0                                                                                                    |
| 342         800.0         Max. bolus rate         ml/h         1 - 800.0           343         5.0         Max. total         ml         1 - 25                                                                                                    |
| 342         800.0         Max. bolus rate         ml/h         1 - 800.0           343         5.0         Max. total         50 ml syringe         ml         1 - 25                                                                                                    |
| 341     300.0     Max. bolus rate       342     800.0     Max. bolus rate       343     5.0     Max. total       344     50     50 ml syringe parameters       345     90.0     Svringh length                                                                                                    |
| 341       0000       Max. bolus rate         342       800.0       Max. bolus rate         343       5.0       Max. total         344       -       -         345       90.0       Syringh length         346       16.5       Plunger length                                                                                                    |
| 342       800.0       Max. bolus rate         343       5.0       Max. total         344                                                                                                    |

| 361 | 100 | 5   | Key ON/OFF delay time                              | #4                   | • 1/10 s                | 0 - 31     |
|-----|-----|-----|----------------------------------------------------|----------------------|-------------------------|------------|
| 362 | 101 | 2   | Display brightness                                 |                      | level                   | 1 - 3      |
| 363 | 102 | 7   | Buzzer alarm volume                                |                      | level                   | 5 - 10     |
| 364 |     |     |                                                    |                      |                         |            |
| 365 | 103 | 9   | Default pressure limit (PrL levels)                |                      | • 100mbar               | 2 - 12     |
| 366 |     | 1   | Pressure display unit (mbar / mmHg / kPa /         | cmH2O / Psi)         | Enum                    | 1 - 5      |
| 367 |     | 3   | Time for near empty alarm                          |                      | min                     | 1 - 15     |
| 368 | 200 | 495 | Battery capacity (discharge time)                  |                      | min                     | 45 - 615   |
| 369 |     | 5   | Automatic menu fall back delay time                |                      | sec                     | 5 - 30     |
|     |     |     |                                                    |                      |                         |            |
|     |     |     |                                                    |                      |                         |            |
| 390 |     | 0   | Last service date in year                          |                      | year                    | 0 - 99     |
| 391 |     | 0   | Last service date in month                         |                      | month                   | 0 - 12     |
| 392 |     | 0   | Last service date in day                           |                      | day                     | 0 - 31     |
| 393 |     | 0   | Service interval in months                         |                      | month                   | 0 - 24     |
| 394 |     | 0   | Service interval in hours of operation             |                      | hour                    | 0 -10000   |
| 395 |     |     |                                                    |                      |                         |            |
| 396 |     | 0   | Pump serial number                                 |                      | <b>ххх</b> 6 <b>ууу</b> | ххх 6 ууу  |
| 397 |     |     |                                                    |                      |                         |            |
| 398 |     |     |                                                    |                      |                         |            |
| -   | 399 | 600 | Enter the calibration menu / clears protection key |                      | -                       | 123        |
|     |     |     |                                                    |                      |                         |            |
|     |     |     |                                                    |                      |                         |            |
| 518 |     | 2   | Permissions for serial communication               |                      | Enum                    | 0 - 3      |
|     |     | -   | 0 = none, 1 = query only, 2 = parametrising        | , 3 = remote control | Linain                  |            |
|     |     |     |                                                    |                      |                         |            |
| 522 |     | No  | Allow change of ml total while infusing            | # 65=No              | -                       | No / Yes   |
| 523 |     |     |                                                    |                      |                         |            |
| 524 |     |     | Display a department info text (after power        | up)                  | char                    | 1-16 ASCII |
|     |     |     |                                                    |                      |                         |            |

Using the "ARGUS service" tool, the complete and detailed pump configuration can be done.

# 2.8. User syringe

The ARGUS 600 Syringe pump uses syringes from various manufacturers (see user manual list of recommended syringes). If you want to use any other brand you must be sure that the syringe is CE marked and is specified by the syringe manufacturer to be pressure resistant and/or safe to be used with infusion pumps, the syringe must be made out of 3 parts (barrel, plunger, sealing) and have Luer-Lock connection (same applies to extension lines). When all these points are met you are allowed to configure your own "USER" syringe (one per size). Use the "ARGUS *service*" tool to enter the syringe parameters into index 340 – 348 (50 ml syringe).

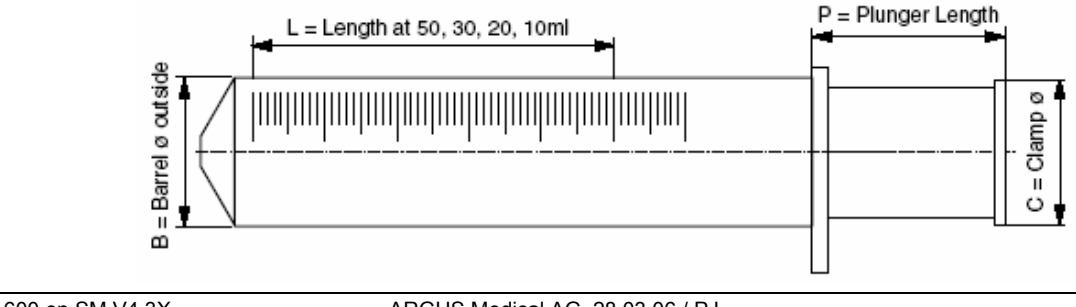

# 2.9. Medication list

#### 2.9.1. General

To display medication names, index 29 (menu "MEd") must be set to "Yes". The selected medication name can be displayed also in alternate mode (rate, ml inf./ med. name) during infusion, for that set index 56 to "Yes".

After enabled special function "Med" the following medication names can be selected via pump keypad (see user manual).

## 2.9.2. User medication

32 user medication names can be custom defined. Choose between capital and small letters for a better displayed medication name. Because of the 7-segment pump display some characters maybe difficult to read.

| PC Default Eurotion          |          | Linit                   | Pango       |             |
|------------------------------|----------|-------------------------|-------------|-------------|
|                              | Delault  |                         | Italiye     |             |
| 561                          | UserM 1  | char                    | 1 - 8 ASCII |             |
| 562                          | UserM 2  | User medication name 2  | char        | 1 - 8 ASCII |
| 563                          | UserM 3  | User medication name 3  | char        | 1 - 8 ASCII |
| 564                          | UserM 4  | User medication name 4  | char        | 1-8 ASCII   |
| 565                          | UserM 5  | User medication name 5  | char        | 1-8 ASCII   |
| 566                          | UserM 6  | User medication name 6  | char        | 1 - 8 ASCII |
| 567                          | UserM 7  | User medication name 7  | char        | 1 - 8 ASCII |
| 568                          | UserM 8  | User medication name 8  | char        | 1 - 8 ASCII |
| 569                          | UserM 9  | User medication name 9  | char        | 1 - 8 ASCII |
| 570                          | UserM 10 | User medication name 10 | char        | 1 - 8 ASCII |
| 571                          | UserM 11 | User medication name 11 | char        | 1-8 ASCII   |
| 572                          | UserM 12 | User medication name 12 | char        | 1-8 ASCII   |
| 573 UserM 13                 |          | User medication name 13 | char        | 1-8 ASCII   |
| 574 UserM 14                 |          | User medication name 14 | char        | 1-8 ASCII   |
| 575                          | UserM 15 | User medication name 15 | char        | 1 - 8 ASCII |
| 576                          | UserM 16 | User medication name 16 | char        | 1 - 8 ASCII |
| 577                          | UserM 17 | User medication name 17 | char        | 1 - 8 ASCII |
| 578                          | UserM 18 | User medication name 18 | char        | 1 - 8 ASCII |
| 579                          | UserM 19 | User medication name 19 | char        | 1 - 8 ASCII |
| 580                          | UserM 20 | User medication name 20 | char        | 1 - 8 ASCII |
| 581                          | UserM 21 | User medication name 21 | char        | 1-8 ASCII   |
| 582                          | UserM 22 | User medication name 22 | char        | 1 - 8 ASCII |
| 583                          | UserM 23 | User medication name 23 | char        | 1-8 ASCII   |
| 584                          | UserM 24 | User medication name 24 | char        | 1-8 ASCII   |
| 585 UserM 25                 |          | User medication name 25 | char        | 1-8 ASCII   |
| 586 UserM 26                 |          | User medication name 26 | char        | 1-8 ASCII   |
| 587 UserM 27 User medication |          | User medication name 27 | char        | 1 - 8 ASCII |
| 588                          | UserM 28 | User medication name 28 | char        | 1 - 8 ASCII |
| 589                          | UserM 29 | User medication name 29 | char        | 1-8 ASCII   |
| 590                          | UserM 30 | User medication name 30 | char        | 1-8 ASCII   |
| 591                          | UserM 31 | User medication name 31 | char        | 1-8 ASCII   |
| 592                          | UserM 32 | User medication name 32 | char        | 1-8 ASCII   |
|                              |          |                         |             | 1           |

# 2.9.3. Defined medication

| Index PC | Def. | Function       | Range    | In | Idex PC | Def.     | Function             | Range    |
|----------|------|----------------|----------|----|---------|----------|----------------------|----------|
|          |      |                |          |    |         |          |                      |          |
| 600      | Yes  | (Medication)   | No / Yes |    | 655     | No       | Procainamide         | No / Yes |
| 601      | No   | Actilyse       | No / Yes |    | 656     | No       | Propafenon           | No / Yes |
| 602      | No   | Adrenaline 0.1 | No / Yes |    | 657     | No       | Propofol             | No / Yes |
| 603      | No   | Adrenaline 0.2 | No / Yes |    | 658     | No       | Rapilysin            | No / Yes |
| 604      | No   | Ajmalin        | No / Yes |    | 659     | No       | Remifentanyl         | No / Yes |
| 605      | No   | Alfentanil     | No / Yes |    | 660     | No       | Risordan             | No / Yes |
| 606      | No   | Alupent        | No / Yes |    | 661     | No       | Ropivacaïne          | No / Yes |
| 607      | No   | Ambroxol       | No / Yes |    | 662     | No       | Salbutamol           | No / Yes |
| 608      | No   | Amiodaron      | No / Yes |    | 663     | No       | Somatostatin         | No / Yes |
| 609      | No   | Amphotericine  | No / Yes |    | 664     | No       | Streptokinase        | No / Yes |
| 610      | No   | Aprotinin      | No / Yes |    | 665     | No       | Sufentanil           | No / Yes |
| 611      | No   | Atracurium     | No / Yes |    | 666     | No       | Terbutaline          | No / Yes |
| 612      | No   | Bretylium      | No / Yes |    | 667     | No       | Theopyllin           | No / Yes |
| 613      | No   | Bupivacine     | No / Yes |    | 668     | No       | Thiopental           | No / Yes |
| 614      | No   | Ceruletid      | No / Yes |    | 669     | No       |                      | No / Yes |
| 615      | No   | Clonidin       | No / Yes |    | 670     | No       | Irinitrine           | No / Yes |
| 616      | NO   | Diltiazem      | No / Yes |    | 6/1     | NO       | Urapidil             | No / Yes |
| 617      | NO   | Dobutamin      | No / Yes |    | 672     | NO       | Urokinase            | No / Yes |
| 618      | NO   | Dopamine       | No / Yes |    | 673     | NO       | Vasopressine         | No / Yes |
| 619      | NO   | Dopexamine     | No / Yes |    | 674     | NO       | Vecuronium           | No / Yes |
| 620      | NO   | Esmolol        | No / Yes |    | 675     | NO       | Verapami             | NO / Yes |
| 621      | NO   | Fentanyi       | No / Yes |    | 676     | NO       | User defined med. 1  | NO/Yes   |
| 622      | NO   | Flecalnide     | NO/Yes   |    | 677     | NO       | User defined med. 2  | NO/Yes   |
| 623      | NO   |                | NO/Yes   |    | 678     | NO       | User defined med. 3  | NO/Yes   |
| 624      | NO   | Fiumazenii     | NO/Yes   |    | 679     | NO<br>No | User defined med. 4  | No / Yes |
| 625      | NO   |                | NO/Yes   |    | 680     | NO<br>No | User defined med. 5  | NO / Yes |
| 626      | NO   | Glucose 5%     | NO/Yes   |    | 681     | NO<br>No | User defined med. 6  | NO / Yes |
| 627      | NO   | Glucose 30%    | No / Yes |    | 692     | NO       | User defined med. 7  | No / Yes |
| 620      | No   |                | No / Yes |    | 694     | No       | User defined med 0   | No / Yes |
| 620      | No   |                | No / Yes |    | 695     | No       | User defined med. 10 | No / Yes |
| 631      | No   | Isopropalino   | No / Yos |    | 686     | No       | User defined med. 10 | No / Yes |
| 632      | No   | KCI            | No / Yes |    | 687     | No       | User defined med 12  | No / Yes |
| 633      | No   | Ketamin        | No / Yes |    | 688     | No       | User defined med 13  | No / Yes |
| 634      | No   |                | No / Yes |    | 689     | No       | User defined med 14  | No / Yes |
| 635      | No   | Lidocain       | No / Yes |    | 690     | No       | User defined med 15  | No / Yes |
| 636      | No   | Liothyronin    | No / Yes |    | 691     | No       | User defined med 16  | No / Yes |
| 637      | No   | Magnesium      | No / Yes |    | 692     | No       | User defined med 17  | No / Yes |
| 638      | No   | Midazolam      | No / Yes |    | 693     | No       | User defined med. 18 | No / Yes |
| 639      | No   | Milrinone      | No / Yes |    | 694     | No       | User defined med. 19 | No / Yes |
| 640      | No   | Morphin        | No / Yes |    | 695     | No       | User defined med. 20 | No / Yes |
| 641      | No   | Nacl 0.9 %     | No / Yes |    | 696     | No       | User defined med. 21 | No / Yes |
| 642      | No   | Nalbuphin      | No / Yes |    | 697     | No       | User defined med. 22 | No / Yes |
| 643      | No   | Naloxone       | No / Yes |    | 698     | No       | User defined med. 23 | No / Yes |
| 644      | No   | Neostigmine    | No / Yes |    | 699     | No       | User defined med. 24 | No / Yes |
| 645      | No   | Nicardipine    | No / Yes |    | 700     | No       | User defined med. 25 | No / Yes |
| 646      | No   | Nifedipin      | No / Yes |    | 701     | No       | User defined med. 26 | No / Yes |
| 647      | No   | Nimodipin      | No / Yes |    | 702     | No       | User defined med. 27 | No / Yes |
| 648      | No   | Nitroprussiate | No / Yes |    | 703     | No       | User defined med. 28 | No / Yes |
| 649      | No   | Noradrenalin   | No / Yes |    | 704     | No       | User defined med. 29 | No / Yes |
| 650      | No   | Omeprazole     | No / Yes |    | 705     | No       | User defined med. 30 | No / Yes |
| 651      | No   | Pancuronium    | No / Yes |    | 706     | No       | User defined med. 31 | No / Yes |
| 652      | No   | Pentoxityllin  | No / Yes |    | 707     | No       | User defined med. 32 | No / Yes |
| 653      | No   | Phentolamine   | No / Yes |    |         |          |                      |          |
| 654      | No   | Phenylephrin   | No / Yes |    |         |          |                      |          |

# **REMARK**:

Via barcode reader all medication names can be selected, even if they are not released in the configuration.

# 3. SERIAL COMMUNICATION OF THE PUMP

## 3.1. General

The ARGUS 600 Syringe pump has two serial interfaces on board. One is wired to the docking interface connector and one is an optional RS232 connector.

#### Important remark!

Only the optional RS232 connector is galvanic separated. The docking interface on the pump is a non galvanic isolated interface! Do not use the docking interface on the pump together with the interface cable (part 10.093) on a patient!

If the pump is docked into a docking station ARGUS 60 M or ARGUS 100 M, the software switches automatically to the docking interface and the docking station builds the separation device (galvanic isolation) then.

#### 3.2. Serial communication protocol

The following characteristics are basics for all the ARGUS devices (volumetric pumps, syringe pumps, docking stations with V4.xx and PCs) which are intended to communicate with the device mentioned in this service manual.

- Full-duplex RS232, currently 4800Baud for single pumps, 9600 Baud for docking stations (also on master/slave-link).
- Simple master (host/PC) slave (device) communication (host does polling).
- The host has to repeat the request if there is no valid response.
- Uses a checksum (CRC-8).
- Binary data transmission, thus no ASCII/text parsing.
- Fast & direct communication with pumps on ARGUS docking station.
- Specified timeouts during remote mode.
- Basic framing technique used as in the Serial Infrared Link Access Protocol (IrLAP) Version 1.1.

Please contact your local distributor or ARGUS Medical AG for the complete serial communication protocol description.

# 4. ARGUS SERVICE

#### 4.1. General

The ARGUS *service* utility is a high and user friendly PC software which can configure and upgrade pumps over PC serial COM port. With this Windows based software you can also set pump clock, change PIN code, read and print out history and easily replicate pump configurations, and so on. The modern and clearly structured design of this self-describing PC-tool allows a very easy and rapid modification of the A600 Syringe pump, the A707 & 708 Volumetric pump and the ARGUS docking station. This software may be available from your local distributor or directly from ARGUS Medical.

#### **REMARK:**

"ARGUS service" may only be used with software versions greater or equal to 4.00.

#### CAUTION!

The syringe pump has to be disconnected from the patient before and while the serial interface cable is connected to the pump.

The connection of an A600 over serial interface RS232 can be done by connecting the interface cable (*REF* 10.093) to the serial interface outlet of the serial PC-COM port.

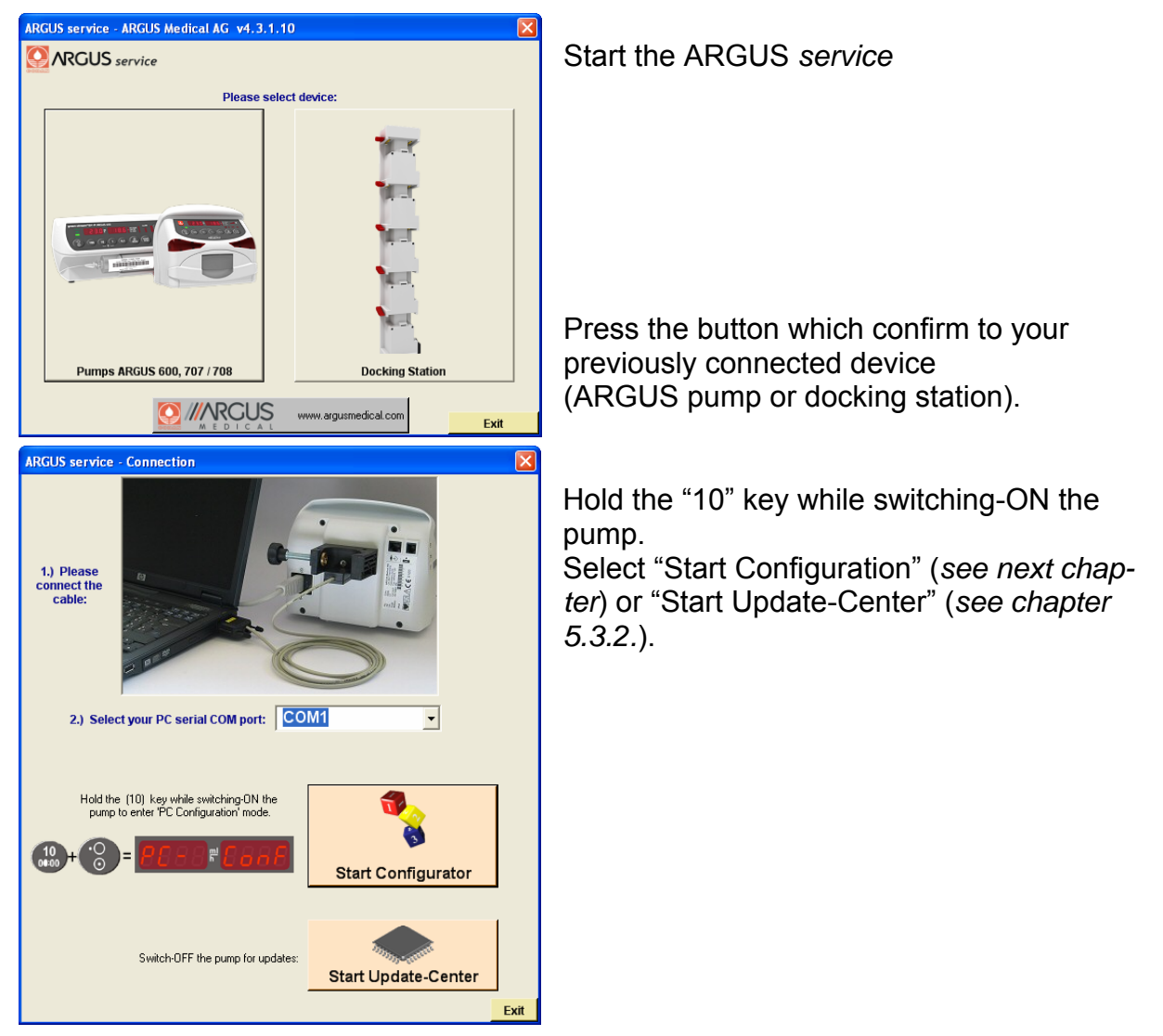

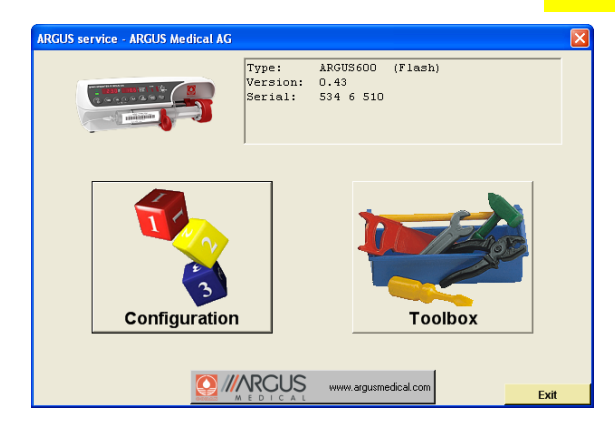

Select the next step by pressing one of the buttons (configuration, calibration or toolbox).

# 4.2. ARGUS service - Configuration

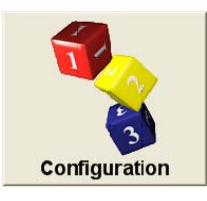

#### Important remark:

After configuration change, a function check and control measurement has to be done!

## 4.2.1. Configuration tree structure

The configuration is split into 4 areas:

#### Configuration (part 1)

All configuration possibilities (indexes) mentioned in chapter 2.7 can be modified herein in its own tree structure as shown below. All indexes which are different from the pump firmware default are high lighted.

#### Calibration (part 2)

Details of the pump calibration can be read out of the pump. The calibration cannot be modified herein.

#### Statistic (part 3)

Details about last used infusion parameters, total of infused volume and infusion time and so on are shown.

Also the last technical failure numbers are listed in this part.

# ARGUS (part 4)

This part contains ex-works settings (e.g. pump serial number)

|   | AMService Configurat                                                                                                    | AMService Configuration :                                                                                                    |  |
|---|----------------------------------------------------------------------------------------------------|----------------------------------------------------------------------------------------------------|--|
|   | A600F 0.43<br>- all_<br>Configuration<br>- Transformer<br>- Transformer<br>- AGOUF 0.43<br>- all_<br>- Calibration<br>- Transformer<br>- AGOUF 0.43<br>- all_<br>- Configuration<br>- Transformer<br>- AGOUF 0.43<br>- all_<br>- Configuration<br>- Transformer<br>- AGOUF 0.43<br>- all_<br>- Configuration<br>- Transformer<br>- AGOUF 0.43<br>- all_<br>- Configuration<br>- Transformer<br>- AGOUF 0.43<br>- All_<br>- Configuration<br>- Transformer<br>- AGOUF 0.43<br>- All_<br>- All_<br>- All | <ul> <li>A600F 0.43</li> <li>all</li> <li>Configuration</li> <li>Menues # 20, 23, 24, 26-30, 32-34, 369</li> <li>Display # 1, 7, 8, 15, 35, 45, 46, 48, 55, 366, 524</li> <li>Handling # 2-5, 9, 14, 16, 49, 361, 365, 522</li> <li>Functionality # 11-13, 17, 38-42, 60, 65, 367</li> <li>Technical # 6, 19, 43, 44, 47, 362, 363, 368, 390-394</li> <li>Communication # 75, 518</li> <li>Medication # 561-592, 600-707</li> <li>Syringe selection # 100-111, 120-130, 140-146, 150-172</li> <li>Syringe limits # 310-313, 320-323, 330-333, 340-343</li> <li>User syringes # 315-318, 325-328, 335-338, 345-348</li> </ul> |  |
| A | 600 en.SM.V4.3X                                                                                                    | ARGUS Medical AG 28.03.06 / PJ                                                                                                    |  |

# 4.2.2. How to edit a configuration

The following procedure describes how to edit a pump configuration:

- 1. Press the green "Edit" button.
- 2. The software will ask for the pump PIN code as next. The button "Edit" changes its colour and will be renamed into "Download".
- 3. If you want to import a configuration from a file press the "Import" button, otherwise skip this point.
- 4. Select "Configuration" in the structure tree in the left upper frame.
- 5. Select the category you want to modify by selecting the according structure tree and the according index.
- Modify the according index (within the given restrictions shown).
   Each value (number) must be acknowledged by the green "Enter" button.
   Go through point 5 & 6 for all further indexes you want to modify.
- 7. Press the "Download" button if you want to save the modified configuration on the pump. Otherwise you can save the modified configuration into a file by pressing the "Save" button.
- 8. Make a functional check on each pump you have configured.

#### Important remark!

If a config. has been edited (performed point 1 and 2) once do not switch off the pump! Otherwise the pump will change always into the PC-configuration mode automatically.

## 4.3. ARGUS *service* - Toolbox

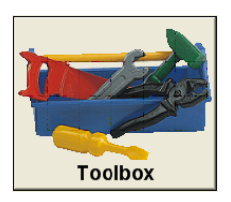

With the "ARGUS *service*" PC-tool you can set the pump clock, change PIN code, read and print out history, etc.

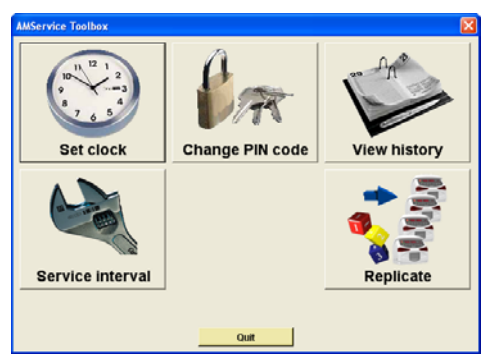

Select the next step by pressing one of the buttons (set clock, change PIN code, view history, service interval or replicate).

# 4.3.1. ARGUS service - Toolbox - Pump clock

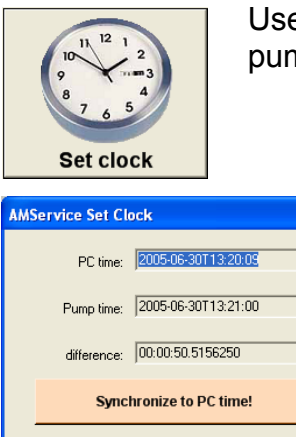

Quit

Use this feature to synchronize the pump internal clock with your PC time.

Please note: The pump internal clock will set to the central European time zone (Bern, CET, GMT +1.00h) as ex-works settings, the pump internal clock will not switch automatically between summer and winter time. All history logs (refer to *chapter 4.3.5*) will base on this time.

# 4.3.2. ARGUS service - Toolbox - PIN code

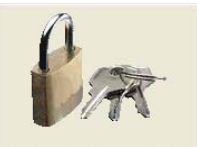

Use this feature to set the pump PIN code.

| Change PIN code                                          |  |  |  |  |  |  |  |  |
|----------------------------------------------------------|--|--|--|--|--|--|--|--|
| AMService Set PIN Code                                   |  |  |  |  |  |  |  |  |
| The current PIN:                                         |  |  |  |  |  |  |  |  |
| The new PIN to set:                                      |  |  |  |  |  |  |  |  |
| Codes 09999 can also be entered on the pump<br>keyboard. |  |  |  |  |  |  |  |  |
| Codes 1000032767 only within AMService.                  |  |  |  |  |  |  |  |  |
| Change PIN now!                                          |  |  |  |  |  |  |  |  |
| Quit                                                     |  |  |  |  |  |  |  |  |

The setting of a PIN code prevents access to the pump configuration of third persons. The default PIN code is "0" by ex-works settings.

Please note: The PIN code corresponds with the PIN code mentioned in *chapter 2.3.2*. If a PIN code greater than 9999 is entered, the pump configuration can only be accessed using the ARGUS *service* PC tool.

# 4.3.3. ARGUS service - Toolbox - Service interval

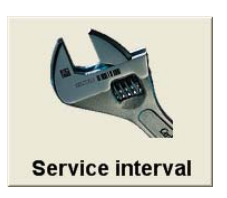

Use this feature to set a reminder alarm on the pump for the next service interval.

A pending reminder alarm will be shown on the pump display after power up by a flashing "CtrL" text accompanied by an acoustic sound.

The point in time when an active reminder alarm occurs, is given by the settings of the configuration (#393 and #394) and the pump internal clock. Any value higher than 0 on those indexes will release the reminder alarm after the service interval has elapsed. Please check those settings first, before you set the reminder alarm!

**Please note:** By the ex-works settings, the reminder alarm is disabled.

## 4.3.4. ARGUS service - Toolbox - Replicate

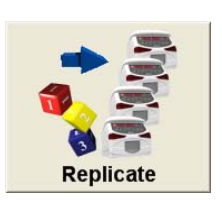

Use this feature to replicate fast and easily pump configuration from a saved configuration file or from a pump to another. A configuration can only be replicated if the saved configuration (and pump type) corresponds with the firmware of the connected pump in the first 2 digits (for e.g. 4.30 to 4.31 is possible).

| Replicate Configuration                                              | Replicate Configuration             |
|----------------------------------------------------------------------|-------------------------------------|
| Load Source Configuration From:  C Currently connected pump.  C File | Connect target pump now!            |
| Load                                                                 | PIN code of target pump: Replicate! |
| Quit                                                                 | Quit                                |

#### **Please note:**

The pump internal clock and remainder alarm settings must be done individually on each pump!

#### 4.3.5. ARGUS service - Toolbox - Pump history

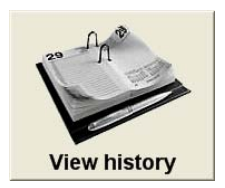

Each registered event has his own date & time stamp. An event is registered on each pump status change. Please refer to the complete list mentioned in *chapter 4.3.6.* below.

#### 4.3.6. History messages

Possible messages appearing in the description of each history event:

```
Battery defective
                                    No information available
Battery low prealarm
                                    Exit setup or PC configuration mode
                                    Syringe barrel switch, pump stop
Battery low, pump stop
Bolus start
                                    Syringe barrel diameter, pump stop
Bolus stop
                                    Syringe drive unit, pump stop
External power off
                                    Syringe clamp, pump stop
External power on
                                    Syringe clutch, pump stop
Occlusion, pump stop
                                    Syringe empty, pump stop
PrLimit change
                                    Syringe near empty
Pump has detected failure
                                    Timer alarm, pump stop (KVO)
Pump off
                                    Total volume reached, pump stop (KVO)
                                    Logon in PC configuration mode
Pump on
                                    Logoff in PC configuration mode
Pump start
Pump stop (KVO)
                                    Infsum cleared
Rate change
                                    Pump start, ext. changed parameters
                                    Any defaults written in EEPROM area
Enter setup mode
Data lock off
                                    CRC error in PC configuration mode
Data lock on
                                    Enter PC configuration mode
Pump off in remote mode
                                    PC communication timeout reached
Total (VTBI) change
                                    Pump start in remote mode
                                    Rate change during remote mode
```

# 4.3.7. History printout example

| RGUS service - History                                                                                                    |                                                     |        |        |       |     |          |       |       |      |   |
|----------------------------------------------------------------------------------------------------|-----------------------------------------------------|--------|--------|-------|-----|----------|-------|-------|------|---|
|                                                                                                    | Type: ARGUS600<br>Version: 0.43<br>Serial: 534 6 51 | (Flash | )      |       | Rep | ort      |       |       | Quit |   |
| and the second second s |                                                     |        |        |       | EMa | il ARGUS | @.    |       | Guit |   |
| Description                                                                                                    | Time                                                | Rate   | InfSum | Total | PrL | Syringe  | Flags | Cause | #    | ^ |
| •O Pump off                                                                                                    | 2006-02-21T14:07:58                                 | 711.0  | 44.3   | 0.0   | 900 | 157      | 0     | 11    | 177  |   |
| -CH Syringe near empty                                                                                                    | 2006-02-21T14:05:42                                 | 711.0  | 17.4   | 0.0   | 900 | 157      | 0     | 21    | 176  |   |
| 😥 Rate change                                                                                                    | 2006-02-21T14:05:42                                 | 711.0  | 17.4   | 0.0   | 900 | 157      | 0     | 15    | 175  |   |
| 🕸 Rate change                                                                                                    | 2006-02-21T14:05:38                                 | 611.0  | 16.8   | 0.0   | 900 | 157      | 0     | 15    | 174  |   |
| Pump start                                                                                                    | 2006-02-21T14:05:32                                 | 411.0  | 16.1   | 0.0   | 900 | 157      | 0     | 13    | 173  |   |
| 🚭 Syringe empty, pump stop                                                                                                    | 2006-02-21T14:05:04                                 | 411.0  | 16.1   | 0.0   | 900 | 157      | 0     | 20    | 172  |   |
| -=-+ Syringe near empty                                                                                                    | 2006-02-21T14:03:08                                 | 411.0  | 2.7    | 0.0   | 900 | 157      | 0     | 21    | 171  |   |
| 🕸 Rate change                                                                                                    | 2006-02-21T14:03:08                                 | 411.0  | 2.7    | 0.0   | 900 | 157      | 0     | 15    | 170  |   |
| - Syringe near empty                                                                                                    | 2006-02-21T14:02:46                                 | 401.0  | 0.3    | 0.0   | 900 | 157      | 0     | 21    | 169  |   |
| 🕸 Rate change                                                                                                    | 2006-02-21T14:02:46                                 | 401.0  | 0.3    | 0.0   | 900 | 157      | 0     | 15    | 168  |   |
| ▶▶▶ Pump start                                                                                                    | 2006-02-21T14:02:42                                 | 301.0  | 0.0    | 0.0   | 900 | 157      | 0     | 13    | 167  |   |
| Pump on                                                                                                    | 2006-02-21T14:02:32                                 | 1.0    | 0.0    | 0.0   | 900 | 0        | 0     | 12    | 166  |   |
| •O Pump off                                                                                                    | 2006-02-21T14:02:14                                 | 1.0    | 4.0    | 0.0   | 900 | 157      | 0     | 11    | 165  |   |
| 🕸 Rate change                                                                                                    | 2006-02-21T14:02:08                                 | 1.0    | 4.0    | 0.0   | 900 | 157      | 0     | 15    | 164  |   |
| -🛏 Syringe near empty                                                                                                    | 2006-02-21T14:02:04                                 | 601.0  | 3.7    | 0.0   | 900 | 157      | 0     | 21    | 163  |   |
| ▶▶▶ Pump start                                                                                                    | 2006-02-21T14:02:04                                 | 601.0  | 3.7    | 0.0   | 900 | 157      | 0     | 13    | 162  |   |
| 🕶 Syringe barrel diameter, pump stop                                                                                                    | 2006-02-21T14:01:46                                 | 601.0  | 3.7    | 0.0   | 900 | 157      | 0     | 31    | 161  |   |
| -=+ Syringe near empty                                                                                                    | 2006-02-21T14:01:24                                 | 601.0  | 0.0    | 0.0   | 900 | 157      | 0     | 21    | 160  |   |
| ▶▶▶ Pump start                                                                                                    | 2006-02-21T14:01:24                                 | 601.0  | 0.0    | 0.0   | 900 | 157      | 0     | 13    | 159  |   |
| Pump on                                                                                                    | 2006-02-21T14:01:16                                 | 1.0    | 0.0    | 0.0   | 900 | 0        | 0     | 12    | 158  |   |
| 🕮 Exit setup or PC configuration mode                                                                                                    | 2006-02-21T14:01:12                                 | 0.0    | 0.0    | 0.0   | 0   | 0        | 0     | 27    | 157  |   |
| •OPump off                                                                                                    | 2006-02-21T14:01:10                                 | 1.0    | 392.7  | 0.0   | 900 | 157      | 0     | 11    | 156  |   |
| >>> Pump start                                                                                                    | 2006-02-20T06:39:00                                 | 1.0    | 361.3  | 0.0   | 900 | 157      | 0     | 13    | 155  |   |
| 🚭 Syringe empty, pump stop                                                                                                    | 2006-02-19T22:43:58                                 | 1.0    | 361.3  | 0.0   | 900 | 157      | 0     | 20    | 154  |   |
| -=+ Syringe near empty                                                                                                    | 2006-02-19T22:41:14                                 | 1.0    | 361.3  | 0.0   | 900 | 157      | 0     | 21    | 153  |   |
| ▶▶▶ Pump start                                                                                                    | 2006-02-17T17:18:58                                 | 1.0    | 307.9  | 0.0   | 900 | 157      | 0     | 13    | 152  | ~ |

All pre-alarms, alarms and technical failures are high lighted in a different colour.

# 5. SOFTWARE UPDATES

## 5.1. General

This chapter describes the procedure to perform a software update on the ARGUS 600 Syringe pump. To check the installed software release in your ARGUS 600 S press the "MODE" key while switching on the pump.

Please refer to your local distributor or ARGUS Medical AG to determine the latest software release able to run on your device hardware.

**NOTE:** Flash upgrades are only possible, starting from <u>software version 3.0X</u>.

## 5.2. Requirements for a software update

To update an ARGUS Medical device, the following items are needed:

- PC with Microsoft<sup>®</sup> Windows<sup>™</sup> 2000 or newer, .NET Framework must be installed!
- RS-232 serial interface cable (part no. 10.093)
- PC configuration tool "ARGUS service"
- Latest firmware included in a text file named "A600\_xxx.txt". ("xxx" is the placeholder for the firmware version).

Those items are available from your local distributor or from ARGUS Medical AG.

## 5.3. Software update procedure

## 5.3.1. General

Please carefully check the software present installed on the pump. If you have a firmware < version 4.xx please follow *chapter 5.3.2* to upgrade the firmware.

## 5.3.2. Update of a pump with firmware > V4.xx

## Important remark!

The actual calibration (and configuration) will be stored in a file on the PC, please be sure you will restore the correct file into the pump after the firmware update. Otherwise invalid calibration values will be stored on the pump.

- 1. Connect the pump to the serial interface of your PC. Please remember the COM port number where you have connected the pump.
- 2. Switch the pump **ON** while keeping key [10] pressed.
- 3. Start the PC configuration tool "ARGUS *service*" and select the according COM port.
- 4. Go into the configuration part and save the present pump configuration (incl. calibration) to a file.
- 5. Close the "ARGUS service" and switch the pump OFF.
- 6. Perform point 3 again, go into the "Update center".

Edit

Save..

# **SOFTWARE UPDATES**

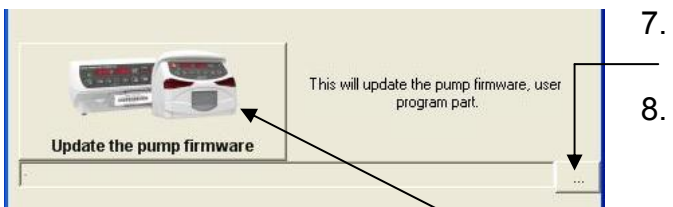

Edit

Import...

Download!

- 7. Select the requested pump firmware file by press-ing the button "...".
- Press "Update the pump firmware". Follow the instructions displayed on the PC. The firmware will be installed and the pump will be switched off automatically.
- 9. Go into the configuration part again (refer to point 2-3). Press the "Edit" button and enter the pump PIN code (default PIN after firmware update is 0).
- 10. Restore the old configuration (incl. calibration) from the **previous** created file.
- 11. Restore the configuration by pressing the "Download" button.
- Perform a standard safety check (see chapter Error! Reference source not found.), normally the calibration will not be destroyed if the procedure is carefully performed step by step.

# 5.3.3. Upgrade of a pump with firmware < V4.xx

With the "Update center" it is also possible to upgrade pump firmware older than V4.xx.

# Important remarks!

The actual calibration (and configuration) will be stored temporary on the PC, please perform the upgrade procedure pump by pump. Otherwise invalid calibration values will be stored on the pump.

It is urgent necessary to perform a standard safety check (see chapter 10)!

| ARGUS Update Center : COM8                                                                                                    |   |
|----------------------------------------------------------------------------------------------------|---|
| Before updating pumps to version 4.x,<br>please backup here!<br>ARGUS 707: v1.10 - v1.3x<br>ARGUS 708: v2.15 - v2.3x<br>ARGUS 600: v3.01 | 4 |
| This will update the legacy bootloader to<br>the new and faster bootloader 4.0<br>Upgrade to bootloader 4                                |   |
|                                                                                                    | 4 |
| This will update the pump firmware, user program part.                                                                                   | ļ |
| Update the pump firmware                                                                                                    |   |
| ] . This will revert to the leasey bootloader.                                                                                           | ( |
| Revert to the legacy bootloader for using with AMFlasher.                                                                                |   |
| Exit                                                                                                    |   |

- 1. Go into the "Update center" (see point 1-4 of chapter 5.3.2.):
- Switch the pump ON by keeping the key [10] pressed.
- 3. Backup the legacy configuration (present configuration before the firmware update). This may take several seconds.
- 1. Switch the pump OFF.
- 5. Press "Upgrade to bootloader 4". Follow the instructions displayed on the PC. The boot-loader will be upgraded then.
- Select the requested pump firmware file by pressing the button "...".
- . Press "Update the pump firmware". Follow the instructions displayed on the PC. The firmware will be installed and the pump will be switched off automatically.

# **SOFTWARE UPDATES**

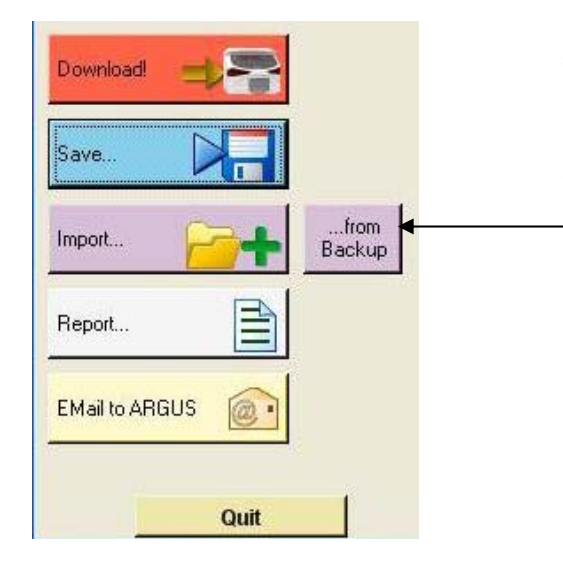

- 8. Switch the pump ON while keeping key [10] pressed. Start the "ARGUS service" tool and select the according COM port.
- Import configuration *from backup*. The calibration values and configuration of last connected pump will be imported.
- 10. Download it to the pump by pressing the "Download" button.
- 11. **Important:** Perform a standard safety check (*see chap.10*), the calibration values maybe lost during the upgrade procedure!

# 5.4. Safety aspects

# Be aware of the following points:

- For medical device traceability your local distributor or ARGUS Medical AG needs to be informed about every device updates (serial number) you performed!
- Do not make any software updates when the device is used and/or connected to a patient!

# **CAUTION!**

A standard safety check *(see chapter 10)* has to be performed after every software update!

# 6. MAINTENANCE

#### 6.1. General

## CAUTION!

Only authorized persons who have been trained by ARGUS Medical AG or by the local distributor are allowed to service the ARGUS 600 Syringe pump. In case of repair request, send the unit with the filled out "repair order form" (see chapter 11) to the local distributor. Further information is available from:

## **ARGUS Medical AG**

CH-3627 Heimberg / Switzerland E-mail: info@argusmedical.com

## CAUTION!

The Safety Standard Check (SSC) has to be performed at least every 24 month or after 10'000 hrs of operation. The check has to be done in accordance to *chapter 10*. No special maintenance of the ARGUS 600 Syringe pump is necessary. There are no wear and tear parts.

#### 6.2. Recalibration

#### 6.2.1. General

The ARGUS 600 Syringe pump has been calibrated by the manufacturer with a <u>calibrated spring gauge</u>. The basic ex works configuration enables only one CODAN syringe type per size. To select a different pre-configured syringe, see *chapter 2.7*.

## CAUTION!

For a new syringe calibration of a none recommended brand, see *chapter 2.6*.

# 6.3. Final calibration

## 6.3.1. General

The ARGUS 600 Syringe pump contains different calibration steps:

- syringe barrel holder (pulled and unpulled)
- drive unit (totally left and right)
- clamp
- (fully closed and opened) (17 and 31 mm)
- barrel diameter (17 and 31 mm)
  plunger length (20 and 120 mm)
- clamp diameter (20 and 32 mm)
- pressure limit (0.2 and 1.2 bar)

# CAUTION!

A calibration becomes necessary if the pressure control measurements were not accurate enough, a new syringe configured or any spare part was replaced (e.g. pressure sensor, main board, etc.)

| Needed equipment: | - a manometer with a resolution of 0.1 bar          |
|-------------------|-----------------------------------------------------|
|                   | - a 3-way stop cock                                 |
|                   | <ul> <li>a syringe extension line</li> </ul>        |
|                   | <ul> <li>calibration part-2 &amp; part-3</li> </ul> |
|                   | - a recommended 50 ml syringe                       |
|                   |                                                     |

# 6.3.2. Enter into the calibration mode

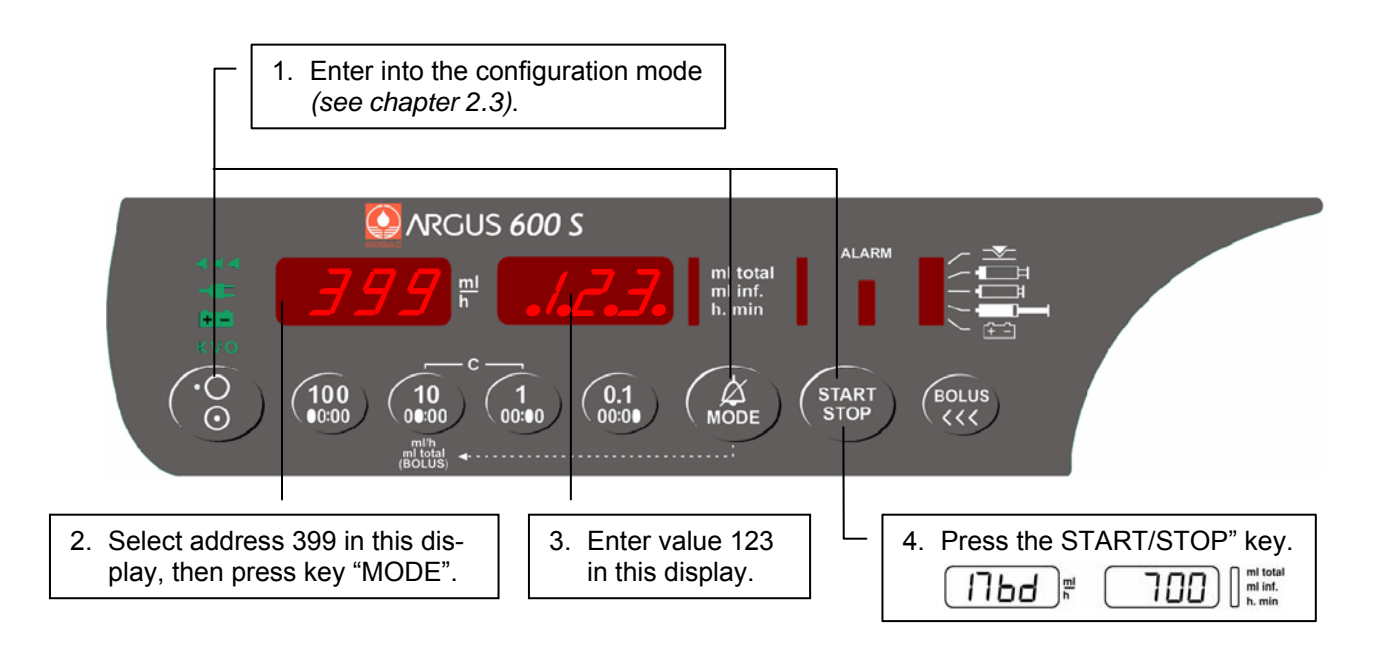

# 6.3.3. Syringe barrel holder range verification (barrel diameter)

Please verify that the displayed values in the right hand display are within the correct ranges (without calibration part)

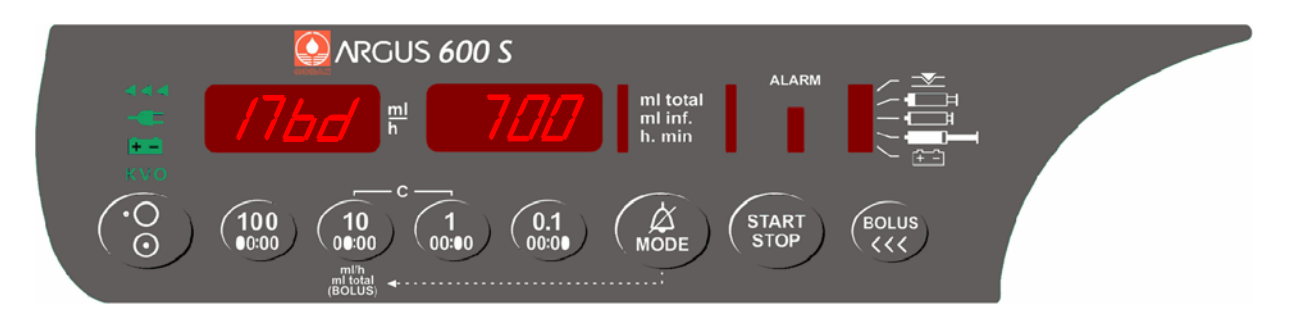

Valid range for the syringe barrel holder *(unpulled):* **700 ±300** Valid range for the syringe barrel holder *(pulled):* **4200 ±300** 

# NOTE!

Please refer to chapter "Rough alignments" if the displayed value is out of range!

# 6.3.4. Drive unit range verification (plunger)

Press "MODE" key and verify that the displayed values in the right hand display are within the correct ranges (without calibration part)

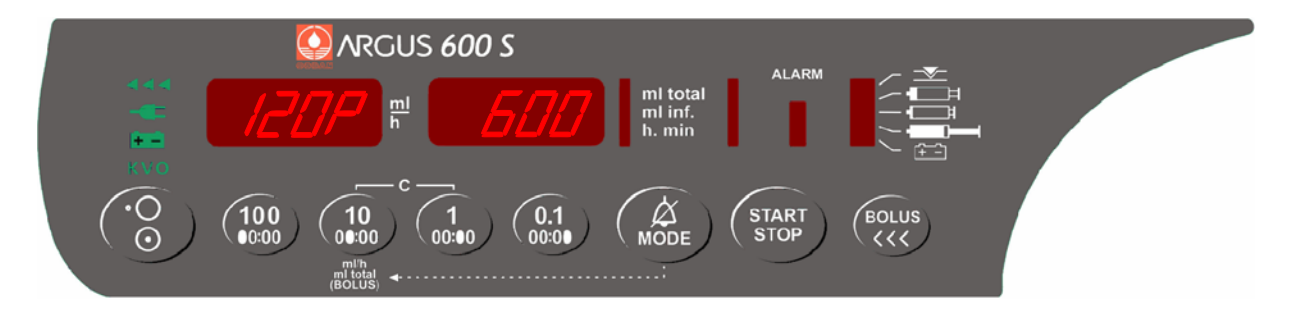

Valid range for the drive unit *(totally left):* **600 ±200** Valid range for the drive unit *(totally right):* **4400 ±200** 

# NOTE!

Please refer to chapter "Rough alignments" if the displayed value is out of range!

# 6.3.5. Clamp range verification (clamp diameter)

Press "MODE" key and verify that the displayed values in the right hand display are within the correct ranges (without calibration part)

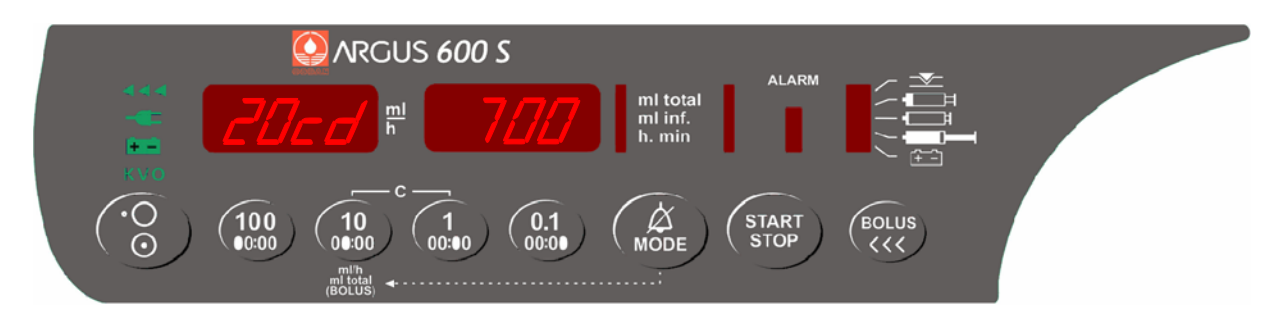

Valid range for the clamp (fully closed):600 ±300Valid range for the clamp unit (fully opened):2500 ±300

## NOTE!

Please refer to chapter "Rough alignments" if the displayed value is out of range!

# 6.3.6. Syringe barrel holder diameter calibration (part-3)

Press "MODE" key until the display indicates "17bd" "xxxx" and put the calibration part-3 ( $\emptyset$ 17, I=120mm) in place.

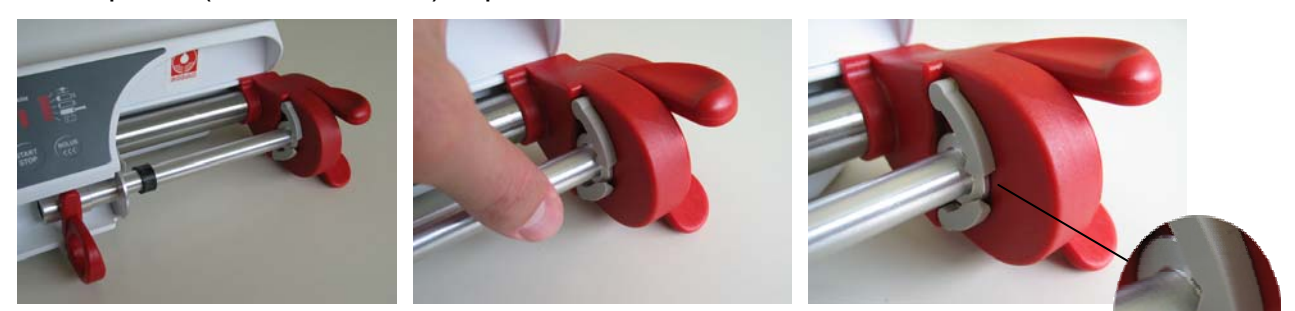

**Important remark:** Verify the firm capture of the beaks and make sure there is no gap between drive unit and calibration part.

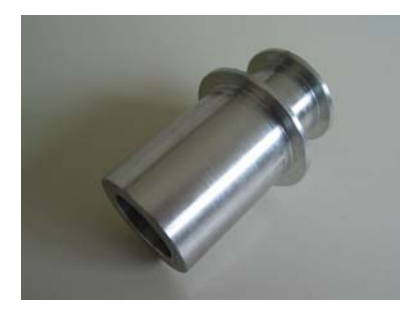

calibration part-1 (REF 11.194)

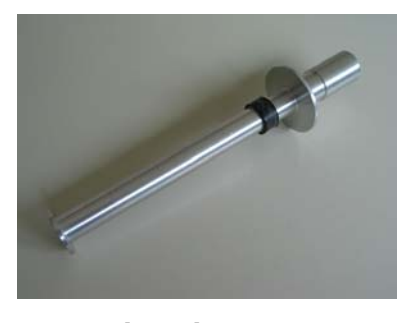

calibration part-3 (REF 10.153)

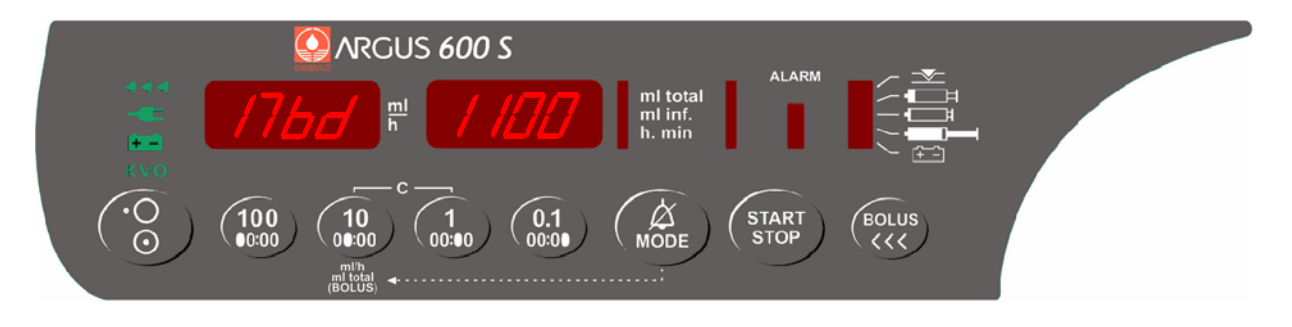

Press "START/STOP" key to store the barrel diameter for 17 mm.

**NOTE!** Each stored value will be acknowledged by a sound.

# 6.3.7. Drive unit (plunger) length calibration (part-3)

Press "MODE" key, the display indicates "120P" "xxxx".

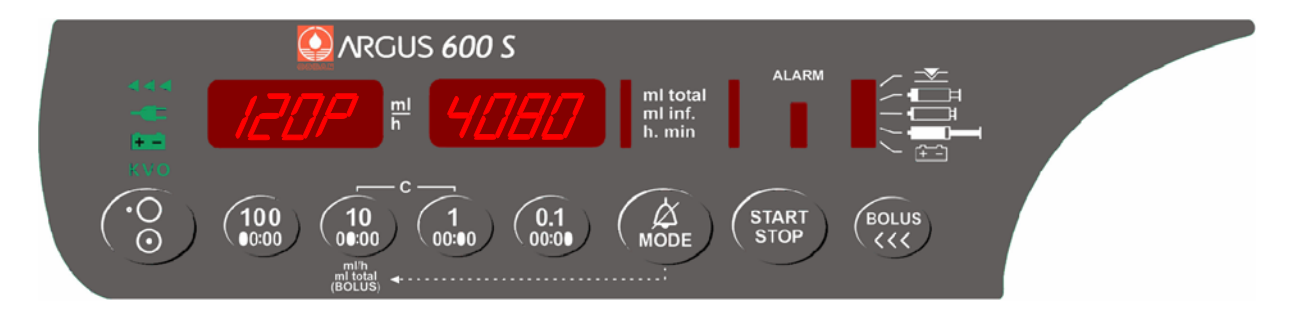

Press "START/STOP" key to store the plunger length for 120 mm.

# 6.3.8. Clamp diameter calibration (part-3)

Press "MODE" key, the display indicates "20cd" "xxxx".

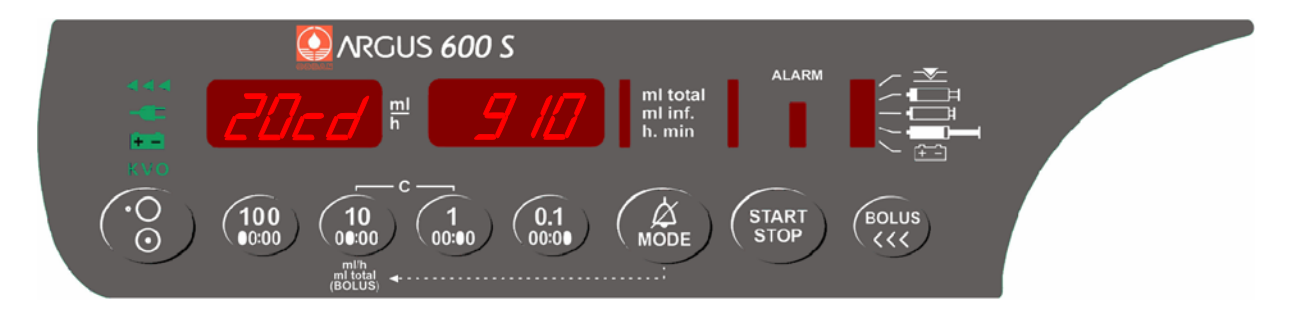

Press "START/STOP" key to store the clamp diameter for 20 mm and then remove the calibration part-3.

# 6.3.9. Syringe barrel holder diameter calibration (part-1)

Press "MODE" key, the display indicates "31bd" "xxxx", then put the calibration part-1 ( $\emptyset$ 31, I=20mm) in place.

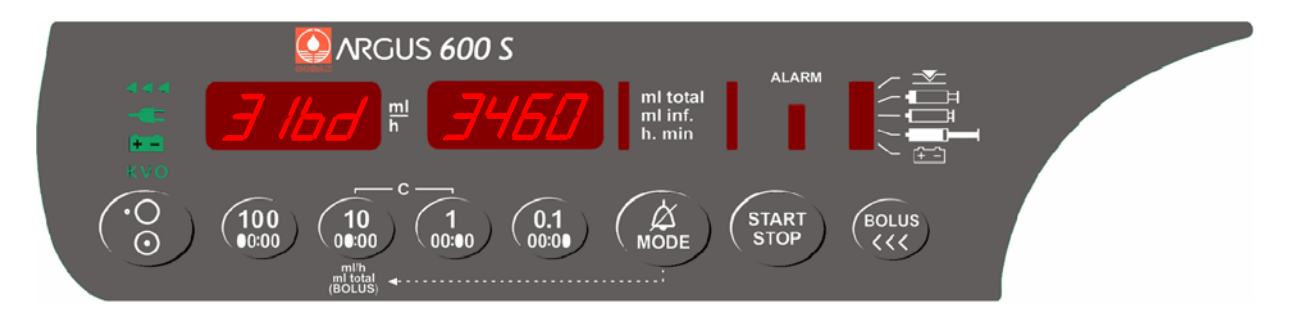

Press "START/STOP" key to store the barrel diameter for 31 mm.

# 6.3.10. Drive unit (plunger) length calibration (part-1)

Press "MODE" key, the display indicates "20P" "xxxx".

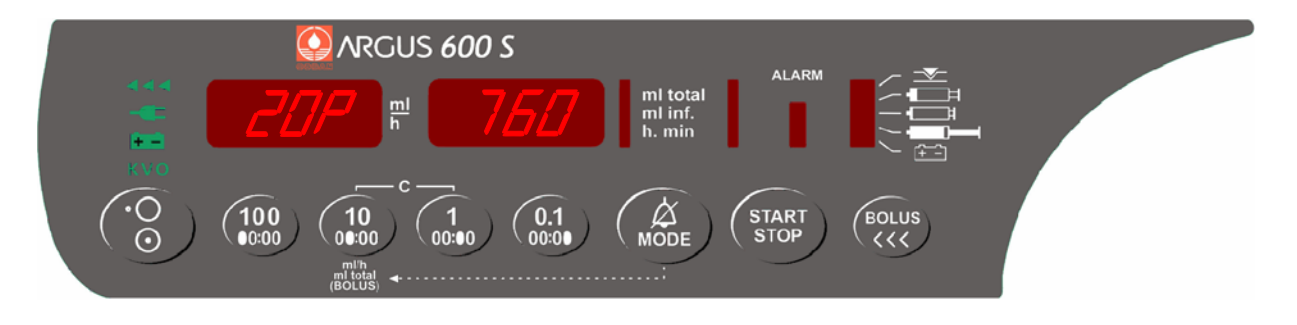

Press "START/STOP" key to store the plunger length for 20 mm.

# 6.3.11. Clamp diameter calibration (part-1)

Press "MODE" key, the display indicates "32cd" "xxxx".

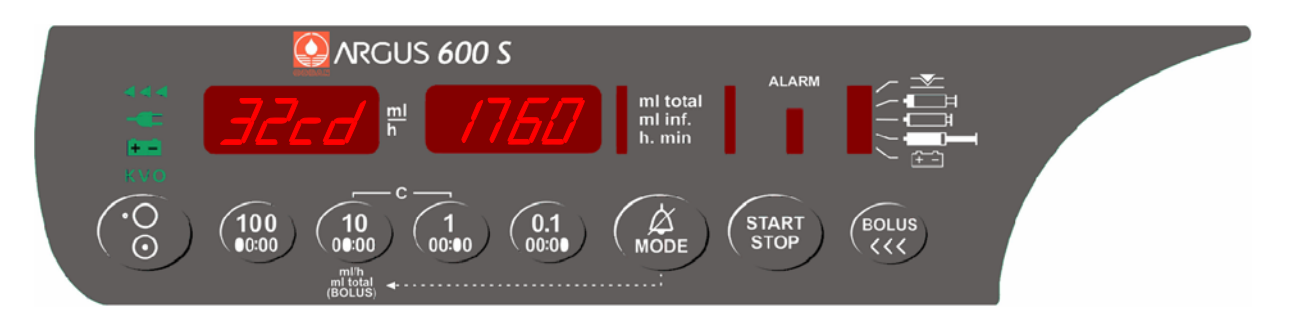

Press "START/STOP" key to store the clamp diameter for 32 mm and then remove the calibration part-1.

# 6.3.12. Pressure limit calibration (minimal)

Insert a filled 50 ml syringe and connect the patient line to the pressure measurement system (manometer). Press "MODE" key, the display indicates "0.2b" "xxxx" and the pump starts to run with a low rate. Close the line (occl.)

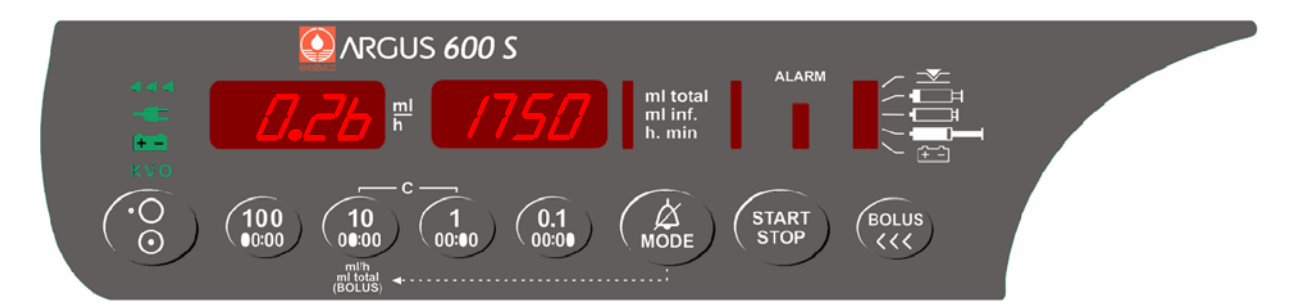

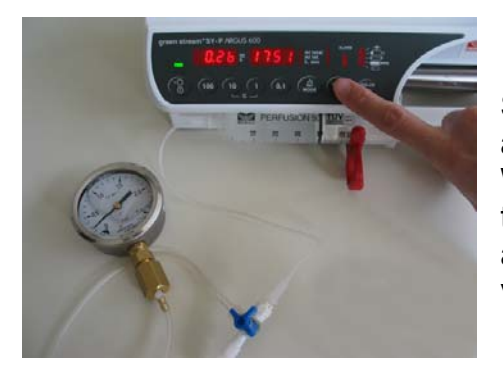

Simulate an occlusion by the 3-way stop cock and start a pressure build-up. Wait until 0.2 bar is reached on the scale and then press the "START/STOP" key immediately, to register the minimal pressure limit value for 0.2 bar.

## NOTE!

To speed up the process increase the infusion rate in steps, by pressing the key "1". It is recommended to reduce the rate (with key "100") when the pressure on the manometer is close to 0.2 bar, this allows a more precise calibration.

#### Important remark:

For each pressure calibration step, a new syringe from the same brand and batch must be used. For a more precise calibration, use a spring gauge. The ex works calibration has been performed with a spring gauge.

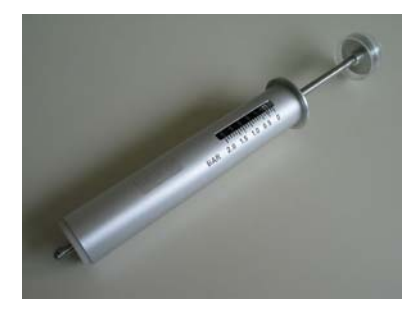

The spring gauge can be ordered directly from ARGUS Medical AG.

# 6.3.13. Pressure limit calibration (maximal)

Press "MODE" key, the display indicates "1.2b" "xxxx" and the pump continuous to run with a low rate.

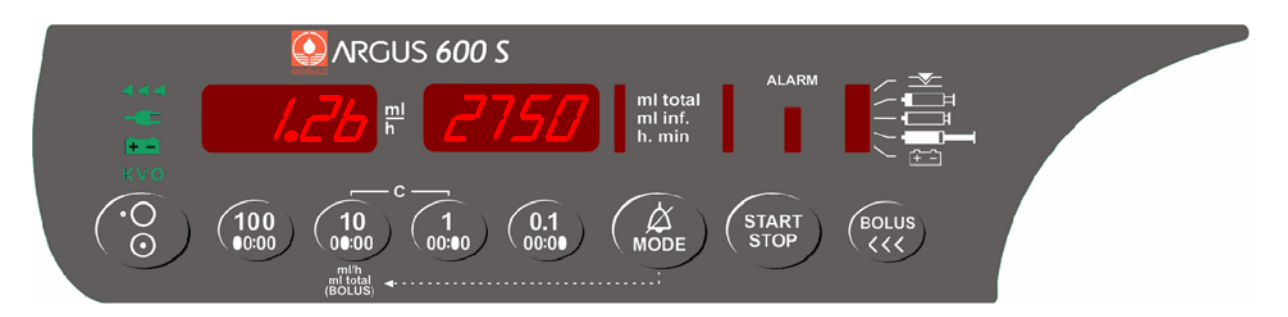

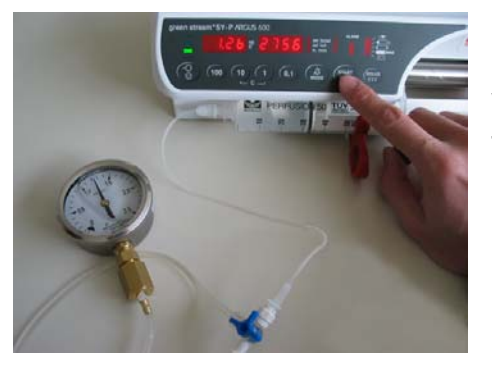

Wait until 1.2 bar is reached on the scale and then press the "START/STOP" key immediately, to register the maximal pressure limit value for 1.2 bar. Switch off the pump.

# NOTE!

To speed up the process increase the infusion rate in steps, by pressing the key "1". It is recommended to reduce the rate (with key "100") when the pressure on the manometer is close to 1.2 bar, this allows a more precise calibration.

## 6.4. Pressure control and pump accuracy measurement

#### Pressure control

Start an infusion at an infusion rate of 200 ml/h according to the user manual and set the pressure limit at 900 mbar. Connect a manometer with the system to see the pressure in the tube and then simulate a downstream occlusion.

The pump must stop and the alarm must be activated at the default pressure limit of 900 mbar  $\pm 200$  mbar.

If the result of this control measurement does not fulfil the stated requirement, a pressure calibration according to chapter "Final calibration" has to be done.

#### Pump accuracy

Select a 50 ml syringe (e.g. Cod -50-) to check the pump accuracy. Insert a <u>new</u> syringe (e.g. Codan Perf. 50 ml) filled with distilled water and start to pump into a cup placed on a balance.

Pump settings:set rate at 200 ml/h, set "ml total" at 20 mlNet weight result: $20 g \pm 2\%$ 

# 6.5. Rough alignments

Drive unit (plunger) length (P):

- Go into the configuration mode (see chapter 2.3)
- Select address 399
- Press key "MODE"
- Enter data 123
- Press key "START/STOP", the display indicates "17bd" "xxxx"
- Press key "MODE" until "120P" "xxxx " is displayed
- Loosen the lock screw of the cogwheel on the plunger potentiometer axle
- Move syringe drive (without syringe) fully to the left
- Turn the potentiometer axle in clockwise direction up to the final position and afterwards in the counter clockwise direction until approx. 600 is displayed
- Fix the lock screw!
- Control whether the full stroke can be made

Syringe clamp diameter (cd):

- Go into the configuration mode (see chapter 2.3)
- Select address 399
- Press key "MODE"
- Enter data 123
- Press key "START/STOP", the display indicates "17bd" "xxxx"
- Press key "MODE" until "20cd" "xxxx" is displayed
- Remove the syringe and make sure the clamp is fully closed
- Remove the cover of the drive unit (10.151)
- Remove the clamp spring
- Loosen the lock screw of the position lever (11.208)

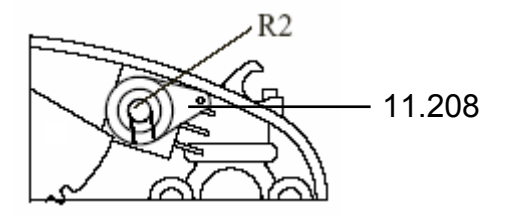

- Turn carefully the potentiometer axle (R2) in counter clockwise direction up to the final position
- Turn position lever (11.208) counter clockwise until it touches the housing (see picture above)
- Fix the lock screw (make sure the position lever touches the housing)
- Re-install the clamp spring, then a value of approx. 600 is displayed
- Re-install the cover of the drive unit
- Control whether the clamp stroke can be made

Syringe barrel holder diameter (bd):

- Go into the configuration mode (see chapter 2.3)
- Select address 399
- Press "MODE" key
- Enter data 123
- Press "START/STOP" key, the display indicates "17bd" "xxxx"
- Loosen the lock screw of the potentiometer R14 on the power board
- Turn the potentiometer axle (R14, on the power board) in the counter clockwise direction up to the final position and afterwards in the clockwise direction until approx. 700 appears in the display.
- Fix the lock screw
- Control whether the syringe barrel can make the full stroke.

## Strain (pressure) gauge (b):

Caution: No syringe is inserted and the syringe drive is positioned fully right.

- Go into the configuration mode (see chapter 2.3)
- Select address 399
- Press "MODE" key
- Enter data 123
- Press key "MODE" several times until "0.2b" "xxxx" is displayed.
- Adjust the screw of the trimmer (R13, on the power board) until approx. 1500 is displayed.

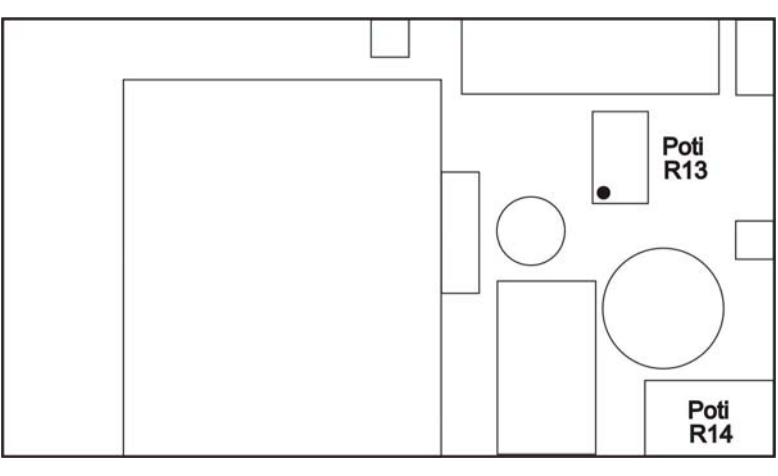

Power Board

## 6.6. Battery capacity calibration

Each battery is subject to a chemical process with a slowly decreasing running time. After many charge and discharge cycles the battery may not have the capacity to provide the running time shown in the menu "CAP".

To adjust the running time of the used battery please follow these steps:

- Go into the configuration mode (see chapter 2.3).
- Select address "200" in the left display (or index "368" if you are using the "ARGUS *service*" tool).
- Enter the data "615" in the right display and press the "START/STOP" key to accept the data. This will set the battery discharge time to the maximum of >10 hours.
- Switch the pump off.
- Be sure you have unplugged the line connection.
- Switch the pump on and run the pump on battery until it switches off.
- Charge the battery for more than 16 hours.
- Switch on the pump and start an infusion with a rate of 5 ml/h. The infused sum at this rate multiplied by 12 is now equal to battery operating time in minutes.
- Leave the pump running on battery until it switches off again.
- Connect pump to the AC line.
- Switch the pump on while keeping the key "1" pressed. Multiply the value in the right display by 12, this gives the capacity of the battery in minutes. Multiply this time by 0.8 and enter the result on address "200" in the configuration mode (or index "368" if you are using the "ARGUS *service*" tool). This time defines from now on, the battery running time of the pump including a 15 minutes pre-alarm (valid after a full charge).
- Standard battery 6V/1.2 Ah

If this time is less than 2 h, you should replace the battery (part 12.032). If the specified typical time of 2 h is not required, the battery has to be changed only if the time less than 1.5 h, to respect to environmental pollution.

- High energy battery 6V/4 Ah

If this time is less than 8 h, you should replace the battery (part 12.026). If the specified typical time of 8 h is not required, the battery has to be changed only if the time less than 5 h, to respect to environmental pollution.

## 6.7. Pump specifications

Please refer to the user manual for the specifications (chapter 9).

# 6.8. Fault codes and "CtrL" message

# 6.8.1. Fault codes

A technical failure will be indicated by the pump with a continuous alarm. During this state, the fault code which causes the pump to fail can be displayed by pressing the "MODE" key. If the pump was switched OFF after a detected failure, the fault code will be stored in the history and also in the configuration of the pump, please refer to *chapter 2.7* (index 380 - 385).

| Fault | Failura |
|-------|---------|
| Code  | Failure |

- F\_20 Internal watchdog
- F 21 ROM test
- F\_22 ROM check (Runtime)
- F\_23 RAM test/check
- F\_24 XRAM test/check
- F\_25 CPU test
- F\_26 Invalid function menu
- F\_27 EEPROM data invalid
- F\_28 RTC (real time clock) data invalid, no RTC etc.
- F\_29 Stepper motor power test (delayed 5s)
- F\_30 Plunger position calculation failed
- F\_31 Check for near empty
- F\_32 5Volt supply out of range
- F\_33 20Volt supply out of range (delayed 5s)
- F\_34 Pressure reference out of range (LM385 2.5V)
- F\_35 Pressure signal out of range
- F\_36 Pressure result invalid
- F\_37 Pressure sensor test failed
- F\_38 Barrel diameter signal test failed
- F\_39 Barrel diameter signal out of range
- F\_40 Clamp diameter signal out of range
- F\_44 Address invalid for config-EEPROM
- F\_45 Address invalid for history-EEPROM
- F\_46 Frequency from µC or RTC (real time clock) out of range
- F\_47 Display-print not present
- F\_48 Key(s) too long active
- F\_54 Movement result invalid
- F\_55 Frequency calculation
- F\_56 Invalid volume adjustment over time
- F\_57 Rotation (SW overflow)
- F\_58 Internal volume control (10/ml)

We recommend replacing the main board in case a fault code is not included in above list.

# 6.8.2. "CtrL" message

If the time of the safety standard check is elapsed, the reminder alarm "CtrL" will be displayed after power up. The "CtrL" message also lights up when an invalid serial number is set or a faulty calibration done (pressure & mechanic).

# 7. REPLACEMENT OF PARTS

## 7.1. General

# CAUTION!

The ARGUS 600 S may only be used with accessories and spare parts which have been approved by ARGUS Medical AG for safe technical use.

## **CAUTION!**

If a new syringe was configured, pressure sensor, complete syringe drive, side wall, housing, main board or power board was replaced, a full calibration is required.

#### Battery replacing:

After a battery change a safety standard check becomes necessary or at least a visual check of the connections

#### Disassembly of the housing:

Disconnect the power cord and all interface connections prior to disassembly. Remove pole clamp at the rear side. Remove the 7 screws on the casing base (6 • M4 and 1 • M3), the 2 screws on left side cannot be removed completely. Place the casing cover behind the casing base.

#### Remove the main board:

Remove the battery connector and all other cables of the main board.

## Remove the syringe drive:

Move the drive unit fully right and remove the fixing plate. Unsolder the connecting leads of the strain gauge (DMS) on the power board. Move the drive unit fully left. Disconnect earth cable from side wall, motor cable from main board and flex cable from power board. Remove the syringe drive out from the housing by fully pressed clamp & clutch levers.

## Remove the cover drive unit:

Remove the 3 screws on the cover.

<u>Important:</u> To disassemble the unit, open the beaks by hand one third (or put a coin between the beaks) then pull the cover with the levers out of the housing.

## Remove the power board:

<u>Important:</u> Replacing the power board requires a new rough alignment of syringe barrel holder diameter, strain gauge and a finale calibration. Unsolder the connecting leads of the strain gauge on the power board. Remove all cables from the board and the 4 fixing screws. Remove the board carefully.

#### Insert the power board:

Syringe barrel holder must be in the closed position (no syringe inserted). Loosen the lock screw of the cogwheel on the syringe barrel holder potentiometer (R14) axle. Fix the power board with the 4 screws. Make sure the lock screw of potentiometer R14 is accessible from above. Solder the connecting leads of the strain gauge and connect the other cables. Make sure to remove the AC power cord and operate the pump (with open housing) on battery power for rough alignments.

## Replace the sidewall (motor):

After each disassembly or replacing of the sidewall, the rough alignment of the strain gauge and a final calibration must be executed to guarantee a perfect pump operation and pressure monitoring.

For the part numbers of replacements parts consult the following chapter:

# **REPLACEMENT OF PARTS**

# 7.2. Spare parts

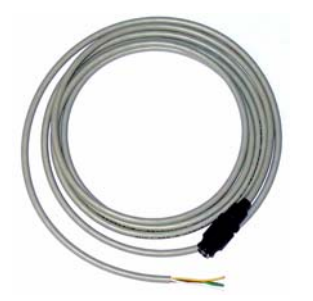

10.059 Cable staff alert 2m

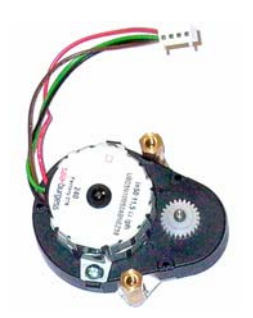

10.068 Motor and gear

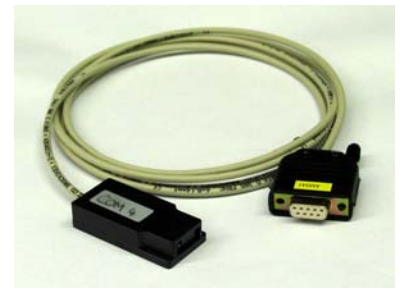

10.093 Interface cable, docking & pumps

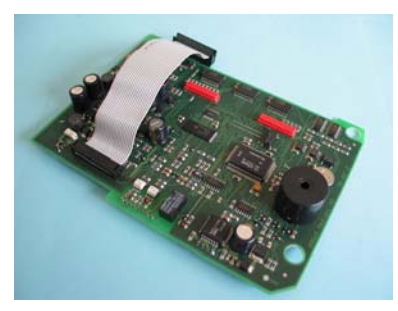

10.147 Mainboard A600 Flash

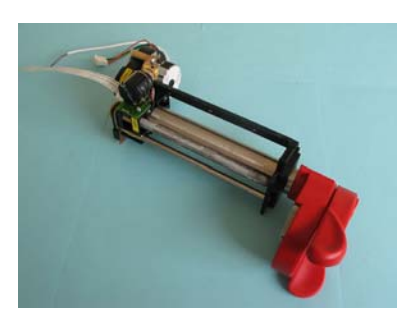

10.150 Syringe drive complete Flash version

14.194.A\_A600 en.SM.V4.3X

![](_page_40_Picture_13.jpeg)

10.061 Display board A600

![](_page_40_Picture_15.jpeg)

10.087 Combination clamp

![](_page_40_Picture_17.jpeg)

10.131 DC-Plug

![](_page_40_Picture_19.jpeg)

10.148 Kit Flex cable Flash version

![](_page_40_Picture_21.jpeg)

10.151 Cover drive unit Flash version

ARGUS Medical AG 28.03.06 / PJ

![](_page_40_Picture_23.jpeg)

10.066 Spindle nut complete

![](_page_40_Picture_25.jpeg)

10.091 Pushbutton Kit

![](_page_40_Picture_27.jpeg)

10.146 Power board A600 Flash

![](_page_40_Picture_29.jpeg)

10.149 Casing base Flash version

![](_page_40_Picture_31.jpeg)

10.152 Housing drive unit Flash version

# **REPLACEMENT OF PARTS**

![](_page_41_Picture_1.jpeg)

10.153 Calibration part 3

![](_page_41_Picture_3.jpeg)

10.155 Edge board holder Flash version

![](_page_41_Picture_5.jpeg)

11.170 Side wall motor incl. DMS

![](_page_41_Picture_7.jpeg)

11.168 Syringe barrel holder

11.189 Casing cover

![](_page_41_Picture_9.jpeg)

11.200 Identification plate A600

![](_page_41_Picture_11.jpeg)

11.270 Clamp (top) Flash version

![](_page_41_Picture_14.jpeg)

11.194 Calibration part 1

![](_page_41_Picture_16.jpeg)

11.213 Front panel A600

![](_page_41_Picture_18.jpeg)

11.271 Clamp (bottom) Flash version

![](_page_41_Picture_20.jpeg)

10.157 Driving head complete Flash version

![](_page_41_Picture_22.jpeg)

11.188 Syringe guide

![](_page_41_Picture_24.jpeg)

11.199 + 11.201 + 11.225 - 11.232 Short instructions A600 (DE,EN,FR,PT,SW,SP,NL,DK,IT,CZ)

![](_page_41_Picture_26.jpeg)

11.267 Battery cover 4Ah

![](_page_41_Picture_28.jpeg)

11.272 Cog segment (top) Flash version

# **REPLACEMENT OF PARTS**

![](_page_42_Picture_1.jpeg)

11.273 Cog segment (bottom) Flash version

![](_page_42_Picture_3.jpeg)

11.274 Working lever Flash version

![](_page_42_Picture_5.jpeg)

11.275 Beaks lever Flash version

![](_page_42_Picture_7.jpeg)

11.276 Spring clamp Flash version

![](_page_42_Picture_9.jpeg)

11.277 Casing (driving head) Flash version

![](_page_42_Picture_11.jpeg)

11.278 Torsion spring Flash version

![](_page_42_Picture_13.jpeg)

12.026 Battery 6V/4Ah

![](_page_42_Picture_15.jpeg)

12.032 Battery 6V/1.2Ah

![](_page_42_Picture_17.jpeg)

12.035 Pressure gauge with stopcock (manometer)

## 8. WIRING DIAGRAMM

![](_page_43_Figure_2.jpeg)

# 9. BLOC SCHEMATIC

![](_page_44_Figure_1.jpeg)

| C A EETV | <b>CTVNUV</b> | DCUECK |
|----------|---------------|--------|
| SAFLII   | STANDAN       | DUILON |

# **10. SAFETY STANDARD CHECK**

| Safety Standard Check (SSC) ARGUS 600_en        |                                                                                         |                                                                                      |  |  |
|-------------------------------------------------|-----------------------------------------------------------------------------------------|--------------------------------------------------------------------------------------|--|--|
| Sei                                             | rial-no.:                                                                               | Inventory-no.:                                                                       |  |  |
| Sof                                             | ftware version:                                                                         | Customer:                                                                            |  |  |
| Ho                                              | spital:                                                                                 | Department:                                                                          |  |  |
|                                                 | The SSC has to be performed at least every 2-<br>The check has to be done in accordance | 4 months or after 10'000 hours of operation.<br>ce to the user- and service manuals. |  |  |
| 1                                               | Check if a software upgrade is required                                                 |                                                                                      |  |  |
|                                                 | Visual check for damage, cleanness and                                                  | - Housing, labels, accessories, connectors,                                          |  |  |
| 2                                               | completeness. Remove the syringe and ensure                                             | power cable, etc.                                                                    |  |  |
| -                                               | that the barrel holder is closed at the end.                                            | - Beaks must be fully closed without a                                               |  |  |
|                                                 |                                                                                         | syringe inserted                                                                     |  |  |
| 2                                               | Keep "MODE" key pressed while switching on                                              | - Display of pump type and software release                                          |  |  |
| 3                                               | the pump                                                                                | - Display of 2, 4, 7, F., In numeric display                                         |  |  |
| <u> </u>                                        | Pross cach kov in the following order: "100"                                            | - Display of all operation/alarm indicators                                          |  |  |
| 4                                               | "10" "1" "0 1" "MODE" "BOLUS"                                                           | click at the end an alarm (huzzer and                                                |  |  |
|                                                 | "START/STOP"                                                                            |                                                                                      |  |  |
|                                                 | Hold the clamp lever in its upper position (1)                                          | ① "Svringe" alarm                                                                    |  |  |
|                                                 | Press the svringe presence switch @                                                     | © No "Svringe" alarm                                                                 |  |  |
| 5                                               | Actuate the clutch lever, release it 3                                                  | ③ "Syringe" alarm, no "Syringe" alarm                                                |  |  |
|                                                 | Release the clamp lever ④                                                               | ④ "Syringe" alarm                                                                    |  |  |
|                                                 | Release the syringe presence switch S                                                   | Syringe" alarm                                                                       |  |  |
| 6                                               | Insert a 50 ml syringe and test the pump at its max, rate (999.9 ml/h)                  | - Running smooth?                                                                    |  |  |
|                                                 | Check the occlusion-alarm pressure. See                                                 | - Pressure increase to ≥ 1.2 bar possible?                                           |  |  |
| 7                                               | chapter "Pressure control and pump accuracy                                             | - Preset level: mbar                                                                 |  |  |
|                                                 | measurement".                                                                           | - Measured level: mbar                                                               |  |  |
| 0                                               | Check the pump accuracy. See chapter                                                    | - Preset ml total: 20 ml                                                             |  |  |
| 0                                               | "Pressure control and pump accuracy".                                                   | - Measured volume: ml                                                                |  |  |
| q                                               | Check the external connection "nurse-call"                                              | - Relay contact switches                                                             |  |  |
| Ŭ                                               |                                                                                         | (see chapter "Bloc schematic")                                                       |  |  |
| 10                                              | Check the Docking Station interface (if the                                             | - The indicator "external supply" must light                                         |  |  |
|                                                 | pump is used in a Docking Station)                                                      | on a docked pump                                                                     |  |  |
| 11                                              | Check time and date                                                                     | - Get the history entries                                                            |  |  |
| 12                                              | Discharge the battery at a rate of 6 ml/b until                                         | - The indicator external supply must light                                           |  |  |
|                                                 | the nump switches off automatically Keen "1"                                            | while discharging                                                                    |  |  |
| 13                                              | key pressed while switching on the nump. Read                                           | while discharging                                                                    |  |  |
|                                                 | the infused sum (ml inf ) and multiply it with 10                                       | - Running time = ml inf • 10 = min                                                   |  |  |
|                                                 |                                                                                         | Reference: 120 min or 480 min                                                        |  |  |
| 14                                              | Charge the battery again                                                                |                                                                                      |  |  |
| 15                                              | Electrical test according to EN 60601-1                                                 | - Visual check of mains connector                                                    |  |  |
| 13                                              | (all measurements made with a power cable 2.5m)                                         | - Measurements attached                                                              |  |  |
| The pump has passed the SSC and is safe for use |                                                                                         |                                                                                      |  |  |
| Date / Name:                                    |                                                                                         |                                                                                      |  |  |
| // ARGUS Medical AG                             |                                                                                         |                                                                                      |  |  |

#### **11. REPAIR ORDER FORM**

# ARGUS Medical AG / Heimberg Switzerland REPAIR ORDER FORM

| Purchase order / Proforma invoice number:                                        |                                                                         |                                                    |  |  |
|----------------------------------------------------------------------------------|-------------------------------------------------------------------------|----------------------------------------------------|--|--|
| Customer name and addres                                                         | s:                                                                      |                                                    |  |  |
| Name of contact person:                                                          |                                                                         | Tel. number:                                       |  |  |
| Device: A414<br>A400<br>A404<br>A200<br>A300<br>Accessory:                       | ARGUS 100 P<br>ARGUS 100 M<br>ARGUS 600 S<br>ARGUS 707 V<br>ARGUS 708 V | Serial Number:<br>Serial Number / Production code: |  |  |
| Detailed failure or problem                                                      | n description:                                                          |                                                    |  |  |
|                                                                                  |                                                                         |                                                    |  |  |
| Expected work / repair to I<br>Repair<br>Warranty repair<br>Replacement<br>Other | Description:                                                            |                                                    |  |  |
| Date:                                                                            | S                                                                       | Signature:                                         |  |  |